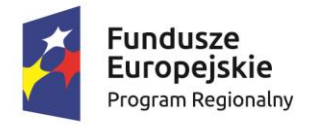

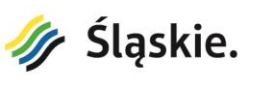

Unia Europejska Europejski Fundusz Rozwoju Regionalnego

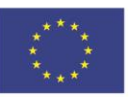

# Podręcznik Usługobiorcy Portalu PZGiK

30 grudnia 2021r.

Projekt współfinansowany przez Unię Europejską z Europejskiego Funduszu Rozwoju Regionalnego w ramach Regionalnego Programu Operacyjnego Województwa Śląskiego na lata 2014-2020

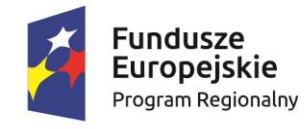

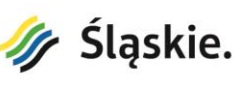

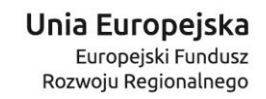

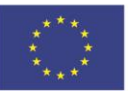

## Spis treści

| 1.   | Definicje użyte w niniejszym podręczniku | 3    |
|------|------------------------------------------|------|
| 2.   | Portal PZGiK – strona główna             | 4    |
| 3.   | Portal PZGiK – usługi                    | 9    |
| 4.   | Portal PZGiK – Portal udostępniania      | . 11 |
| 4.1. | Udostępnianie odpłatne                   | . 12 |
| 4.2. | Udostępnianie nieodpłatne na wniosek W   | . 25 |
| 4.3. | Udostępnianie nieodpłatne z art. 15      | . 28 |
| 5.   | Portal PZGiK – Portal mapowy             | . 31 |
| 6.   | Weryfikacja dokumentów                   | . 40 |

Projekt współfinansowany przez Unię Europejską z Europejskiego Funduszu Rozwoju Regionalnego w ramach Regionalnego Programu Operacyjnego Województwa Śląskiego na lata 2014-2020

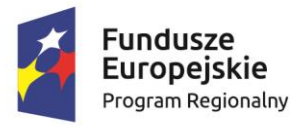

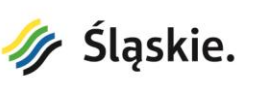

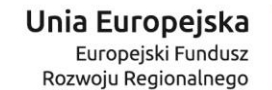

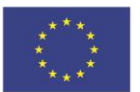

### **1.** Definicje użyte w niniejszym podręczniku

**Portal PZGiK** – portal wojewódzkiej części państwowego zasobu geodezyjnego i kartograficznego, za pomocą którego możliwe jest odpłatne i nieodpłatne udostępnianie danych z PZGiK. Portal obejmuje **Portal udostępniania** i **Portal mapowy**. Strona główna portalu jest dostępna pod adresem <u>https://pzgik.wodgik.katowice.pl</u>.

WZGiK - wojewódzka część państwowego zasobu geodezyjnego i kartograficznego.

**Usługodawca** – Wojewódzki Ośrodek Dokumentacji Geodezyjnej i Kartograficznej w Katowicach (WODGiK) z siedzibą w Katowicach przy ulicy Granicznej 29, który jest jednostką budżetową Województwa Śląskiego, wykonującą zadania z dziedzin: geodezji, kartografii oraz infrastruktury informacji przestrzennej. WODGiK tworzy i utrzymuje Portal PZGiK.

**Usługobiorca** - osoba fizyczna, osoba prawna albo jednostka organizacyjna nieposiadająca osobowości prawnej korzystająca z Portalu PZGiK.

**PJDW** - projekt pod nazwą: "Podniesienie jakości, dostępności oraz zwiększenie wykorzystania administracyjnych zasobów mapowych subregionu południowego województwa śląskiego" współfinansowany ze środków Europejskiego Funduszu Rozwoju Regionalnego w ramach Regionalnego Programu Operacyjnego Województwa Śląskiego na lata 2014 – 2020, Oś priorytetowa II Cyfrowe Śląskie, Działanie 2.1 Wsparcie rozwoju cyfrowych usług publicznych. W ramach projektu PJDW powstał Podbeskidzki Portal Informacji Przestrzennej.

**Partnerzy Projektu PJDW** – jednostki samorządu terytorialnego: Powiat Bielski (lider projektu), Województwo Śląskie, Powiat Cieszyński, Powiat Żywiecki, Miasto Bielsko-Biała, Miasto Cieszyn oraz Gmina Czechowice-Dziedzice realizujące projekt PJDW.

**Podbeskidzki Portal Informacji Przestrzennej** – środowisko portali Partnerów Projektu PJDW, którego elementem jest niniejszy Portal PZGiK.

**Dane przestrzenne** – dane odnoszące się bezpośrednio lub pośrednio do określonego położenia lub obszaru geograficznego.

**Zbiór danych przestrzennych** – rozpoznawalny ze względu na wspólne cechy zestaw danych przestrzennych.

Projekt współfinansowany przez Unię Europejską z Europejskiego Funduszu Rozwoju Regionalnego w ramach Regionalnego Programu Operacyjnego Województwa Śląskiego na lata 2014-2020

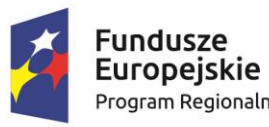

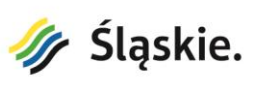

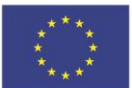

**Usługi danych przestrzennych** – usługi będące operacjami, które mogą być wykonywane przy użyciu oprogramowania komputerowego na danych zawartych w zbiorach danych przestrzennych lub na powiązanych z nimi metadanych.

**e-usługa** - usługa świadczona za pomocą Internetu lub sieci elektronicznej, której świadczenie jest zautomatyzowane i która wymaga niewielkiego udziału człowieka, a jej wykonanie bez wykorzystania technologii informacyjnej jest niemożliwe.

**Metadane** – informacje, które opisują zbiory danych przestrzennych i umożliwiają odnalezienie, inwentaryzację i używanie tych danych.

**Rejestracja** – proces umożliwiający czynność logowania polegająca na zebraniu danych o Usługobiorcy oraz nadanie mu loginu i hasła.

**Logowanie** – proces uwierzytelniania i autoryzacji Usługobiorcy polegający na podaniu loginu i hasła.

**Wniosek** – dokument na podstawie, którego udostępniane są materiały z WZGiK. Wzór wniosków określony jest w przepisach wykonawczych do ustawy z dnia 17 maja 1989 r. Prawo geodezyjne i kartograficzne.

**Licencja** – dokument określający uprawnienia Usługobiorcy dotyczące możliwości wykorzystywania udostępnionych materiałów WZGiK.

**Dokument Obliczenia Opłaty** – dokument, w którym utrwalona jest wysokość należnej opłaty za udostępnione materiały z WZGiK oraz sposób jej wyliczenia.

## 2. Portal PZGiK – strona główna

W celu skorzystania z usług Portalu PZGiK należy w oknie przeglądarki internetowej wpisać i zatwierdzić adres <u>https://pzgik.wodgik.katowice.pl</u>.

Wyświetlona zostanie strona główna Portalu PZGiK.

Projekt współfinansowany przez Unię Europejską z Europejskiego Funduszu Rozwoju Regionalnego w ramach Regionalnego Programu Operacyjnego Województwa Śląskiego na lata 2014-2020

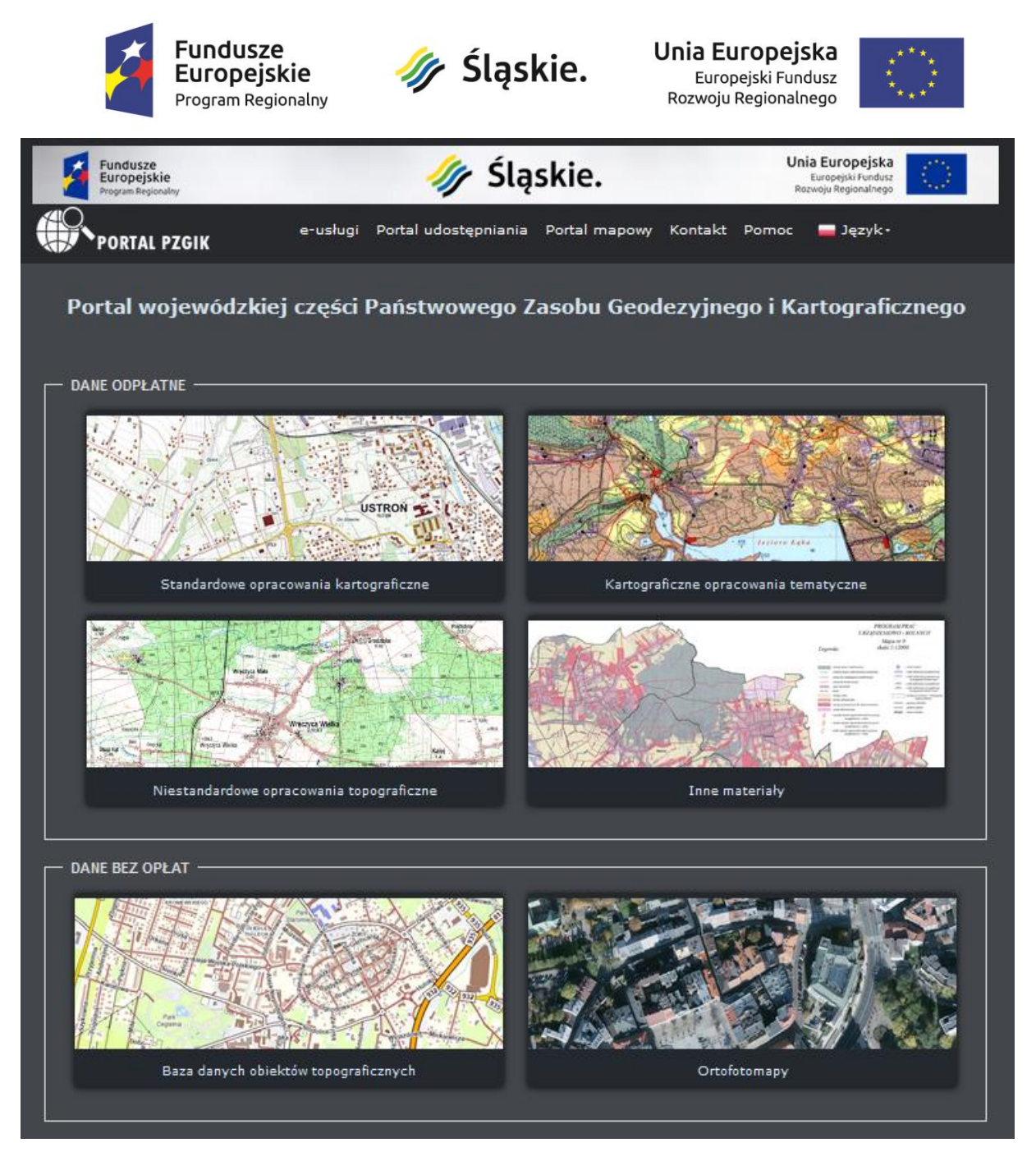

Strona główna Portalu PZGiK – część podstawowa

**Menu główne** znajdujące się na stronie głównej Portalu PZGiK pozwala na dostęp do następujących podstron:

- <u>e-usługi</u> podstrona umożliwiająca przejście do właściwego Portalu udostępniania i realizację określonych e-usług (odpłatnych lub nieodpłatnych),
- 2) <u>Portal udostępniania</u> podstrona umożliwiająca składanie zamówień (według rodzaju udostępniania), generowanie odpłatnych i nieodpłatnych wniosków o udostępnienie

Projekt współfinansowany przez Unię Europejską z Europejskiego Funduszu Rozwoju Regionalnego w ramach Regionalnego Programu Operacyjnego Województwa Śląskiego na lata 2014-2020

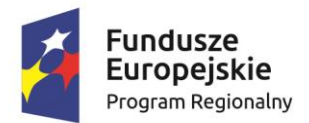

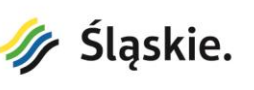

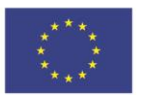

materiałów z WZGiK, generowanie Dokumentów Obliczenia Opłaty dla wniosków odpłatnych i udostępnianie danych wraz licencją.

- 3) <u>Portal mapowy</u> podstrona umożliwiająca wyszukanie, przeglądanie, wybieranie i pobieranie danych,
- 4) <u>Kontakt</u> podstrona umożliwiająca uzyskanie informacji kontaktowych do Usługodawcy,
- 5) <u>Pomoc</u> podstrona umożliwiająca dostęp do niniejszego podręcznika oraz zapoznanie się z odpowiedziami na najczęstsze pytania związane z korzystaniem z Portalu PZGiK.

Ponadto w menu głównym znajduje się opcja umożliwiająca zmianę języka, w którym wyświetlana jest strona główna.

Strona główna Portalu PZGiK zawiera dwie grupy kafelek:

- DANE ODPŁATNE umożliwiają przejście do **Portalu udostępniania**, w którym można składać wnioski o odpłatne udostępnienie materiałów z WZGiK na dowolne cele wszystkim podmiotom.
- 2) DANE BEZ OPŁAT umożliwiają przejście:
  - do podstrony, na której można pobierać kopie zbiorów danych bazy danych obiektów topograficznych (BDOT10k),
  - do **Portalu mapowego,** na której można pobierać kopie zbiorów danych ortofotomapy opracowanej w ramach projektu PJDW.

Projekt współfinansowany przez Unię Europejską z Europejskiego Funduszu Rozwoju Regionalnego w ramach Regionalnego Programu Operacyjnego Województwa Śląskiego na lata 2014-2020

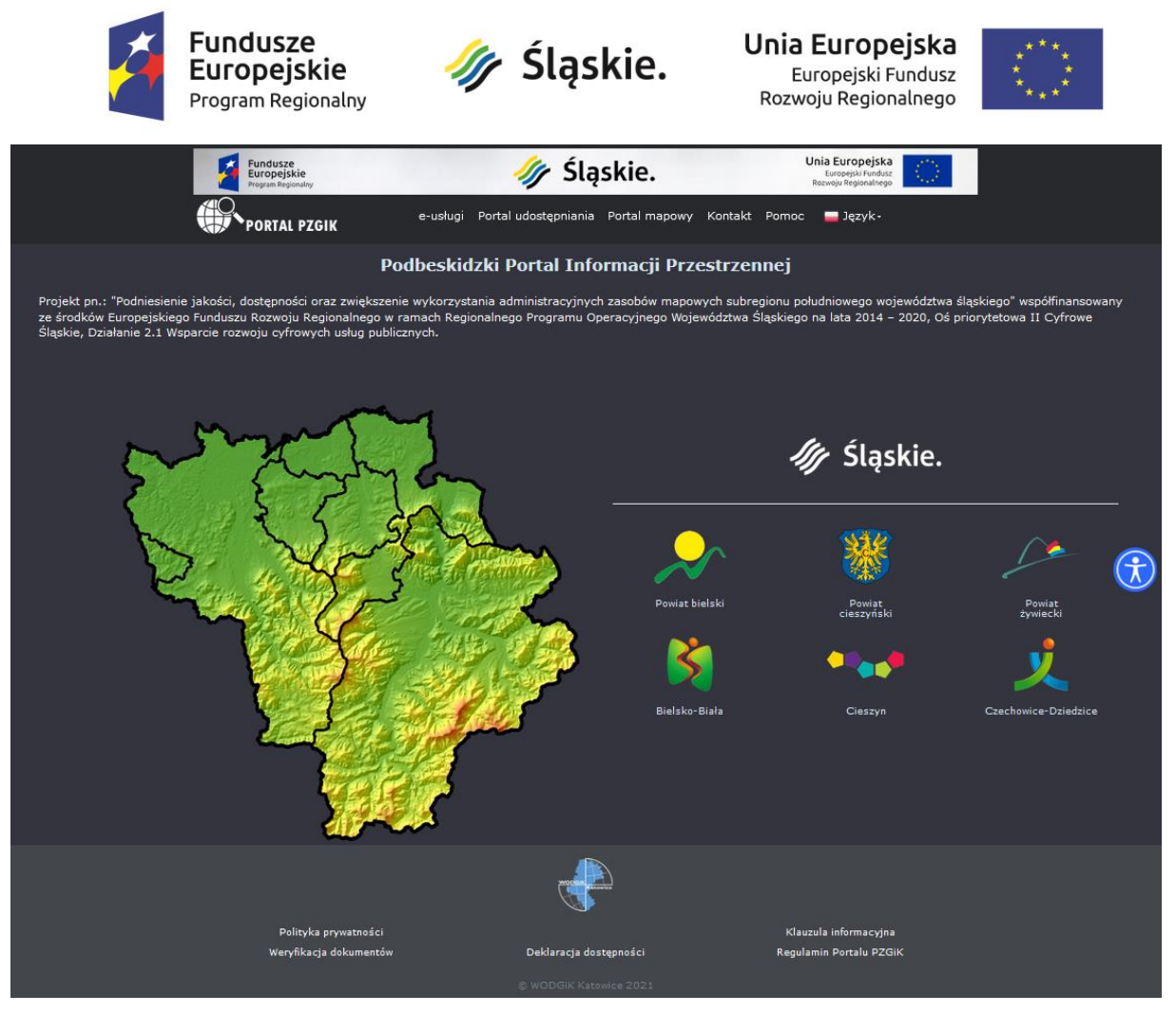

Strona główna Portalu PZGiK – część dodatkowa

Strona główna Portalu PZGiK umożliwia przejście do **portali Partnerów Projektu PJDW**. Odbywa się to poprzez kliknięcie odpowiedniego logo powiatu/miasta lub kliknięcie odpowiedniego obszaru na mapce subregionu południowego województwa śląskiego.

W stopce strony głównej Portalu PZGiK znajdują się linki do najbardziej aktualnych dokumentów związanych z Portalem PZGiK, to jest:

- 1) Regulamin Portalu PZGiK,
- 2) Klauzula informacyjna,
- 3) Polityka prywatności,
- 4) Deklaracja dostępności.

Usługobiorca może sobie wyświetlić lub pobrać ze strony głównej Portalu PZGiK aktualną wersję każdego z powyższych dokumentów.

Projekt współfinansowany przez Unię Europejską z Europejskiego Funduszu Rozwoju Regionalnego w ramach Regionalnego Programu Operacyjnego Województwa Śląskiego na lata 2014-2020

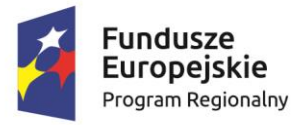

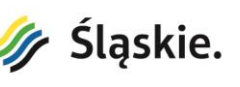

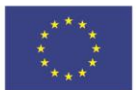

Ponadto w stopce strony głównej Portalu PZGiK znajduje się link do podstrony z <u>weryfikacją</u> <u>licencji</u>.

Strona główna umożliwia dostęp dla osób ze szczególnymi potrzebami, w tym zapewnienie wymagań wytycznych dla dostępności treści internetowych 2.1 stosowanych dla stron internetowych i aplikacji mobilnych w zakresie dostępności dla osób niepełnosprawnych.

Po uruchomieniu ikony 😡 pojawia się menu dostępności umożliwiające:

- zmianę kontrastu,
- podświetlenie linków,
- zmianę wielkości tekstu,
- zmianę odstępów między znakami,
- zatrzymanie/uruchomienie animacji,
- zmianę kroju pisma (dla dyslektyków),
- zmianę wyglądu kursora,
- włączenie/wyłączenie podpowiedzi,
- zmianę wysokości linii tekstu,
- zmianę wyrównania tekstu.

Projekt współfinansowany przez Unię Europejską z Europejskiego Funduszu Rozwoju Regionalnego w ramach Regionalnego Programu Operacyjnego Województwa Śląskiego na lata 2014-2020

| 2                   | Fundusze<br>Europejskie<br>Program Regionalny |
|---------------------|-----------------------------------------------|
| lenu dostępności    | (CTRL+U) X                                    |
| Kontrast +          | C)<br>Podświetlenie linków                    |
| т Т<br>Duży Tekst   | ← → Odstępy między te                         |
| E Straymaj animacje | Df<br>Przyjazny dla dysle                     |

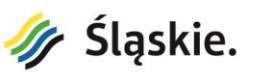

Unia Europejska Europejski Fundusz Rozwoju Regionalnego

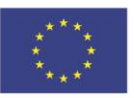

| Menu dostępności             | (CTRL+U) ×                 |
|------------------------------|----------------------------|
| Kontrast +                   | C)<br>Podświetlenie linków |
| T T<br>Duży Tekst            | €><br>Odstępy między te    |
| Zatrzymaj animacje           | Df<br>Przyjazny dla dysle  |
| Kursor                       | ji<br>Podpowiedzi          |
| t 📰<br>Wysokość linii        | Wyrównaj tekst             |
| Cofnij                       | Przenieś / ukryj           |
| How User                     | Way Works                  |
| Zgłoś problem<br>Zarządzać A | USERWAY                    |

Menu dostępności

#### Portal PZGiK – usługi 3.

Portal PZGiK świadczy następujące usługi:

- 1) usługi danych przestrzennych, do których dostęp jest powszechny i nieodpłatny. Dostęp do usług danych przestrzennych umożliwia podstrona Portal mapowy, którą można uruchomić z menu strony głównej. Dalszy opis tych usług znajduje się w rozdziale 5.
- 2) e-usługi związane z udostępnianiem danych WZGiK, do których dostęp w zależności od rodzaju Usługobiorcy oraz celu wykorzystania danych jest płatny lub nieodpłatny i wymaga złożenia stosownego wniosku. Dostęp do e-usług umożliwia podstrona e-usługi, którą można uruchomić z menu strony głównej.

Projekt współfinansowany przez Unię Europejską z Europejskiego Funduszu Rozwoju Regionalnego w ramach Regionalnego Programu Operacyjnego Województwa Śląskiego na lata 2014-2020

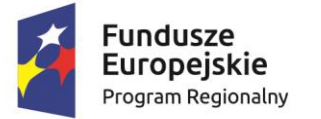

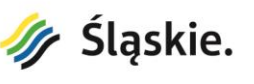

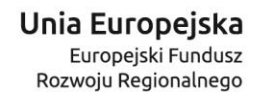

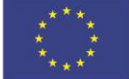

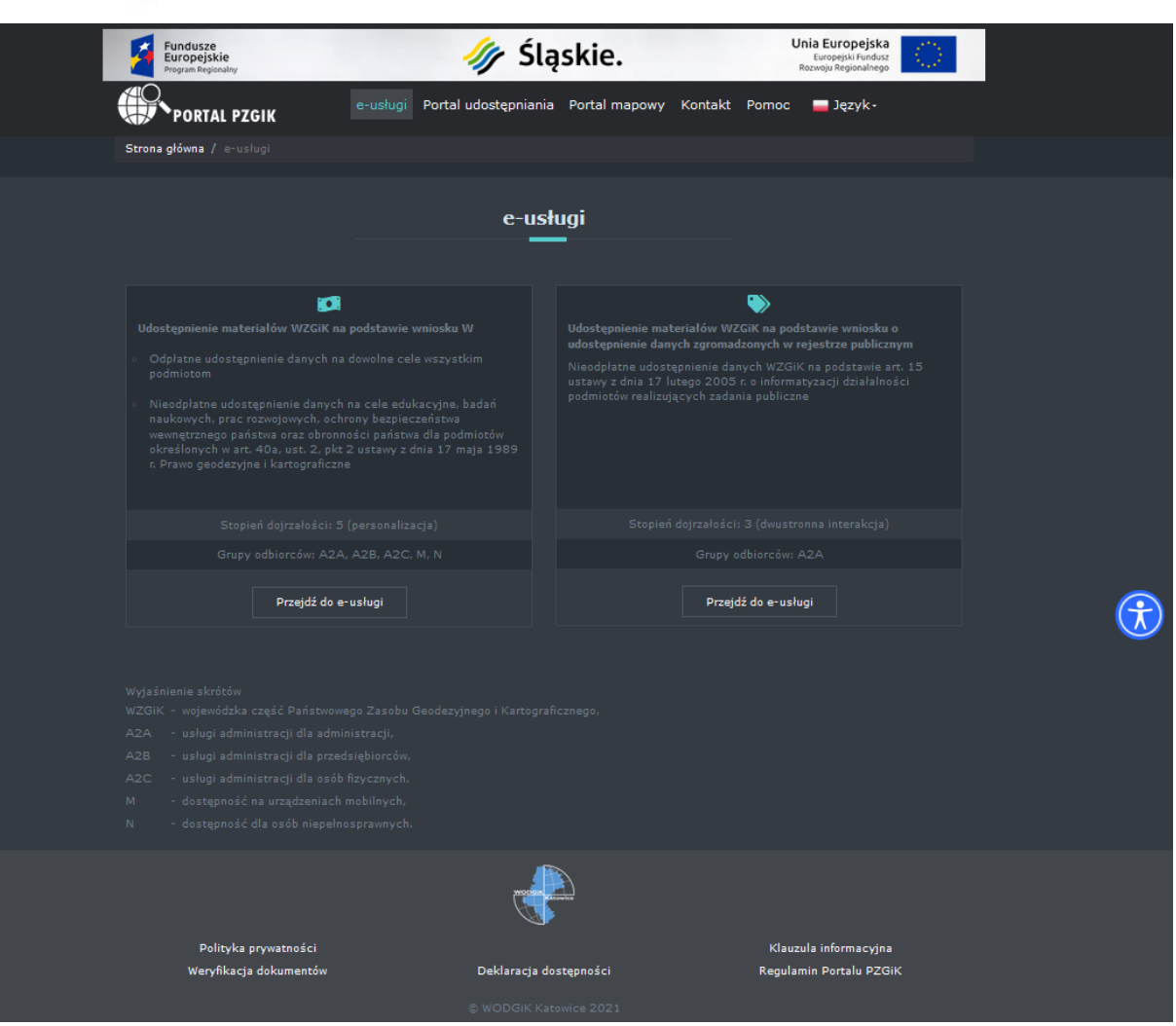

Podstrona e-usługi

Podstrona **e-usługi** umożliwia realizację zamówień na dane i materiały, które odbywa się poprzez złożenie wniosków o udostępnienie materiałów z WZGiK:

- Wniosku W o udostępnienie materiałów wojewódzkiego zasobu geodezyjnego i kartograficznego dotyczącego:
  - a) odpłatnego udostępnienia danych na dowolne cele wszystkim podmiotom,
  - b) nieodpłatnego udostępnienia danych na cele edukacyjne, badań naukowych, prac rozwojowych, ochrony bezpieczeństwa wewnętrznego państwa oraz obronności państwa dla podmiotów określonych w art. 40a, ust. 2, pkt 2 ustawy z dnia 17 maja 1989 r. Prawo geodezyjne i kartograficzne.

Projekt współfinansowany przez Unię Europejską z Europejskiego Funduszu Rozwoju Regionalnego w ramach Regionalnego Programu Operacyjnego Województwa Śląskiego na lata 2014-2020

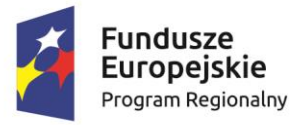

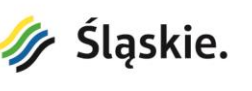

Unia Europejska Europejski Fundusz Rozwoju Regionalnego

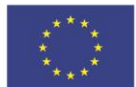

 Wniosku o udostępnienie danych zgromadzonych w rejestrze publicznym dotyczącego nieodpłatnego udostępnienia danych WZGiK na podstawie art. 15 ustawy z dnia 17 lutego 2005 r. o informatyzacji działalności podmiotów realizujących zadania publiczne.

Wybór określonego rodzaju e-usługi powoduje przejście do odpowiedniego Portalu udostępniania. Dalszy opis zamówień realizowanych w ramach e-usług znajduje się w rozdziale 5.

## 4. Portal PZGiK – Portal udostępniania

Dostęp do Portalu udostępniania jest możliwy z menu strony głównej lub z podstrony e-usługi.

| Portal PZGiK - udostępnianie odpłatne 🛛 🕃 Zmie | ń rodzaj udostępniania 👻                    | Strona głów         | vna portalu 🛛 🍾 (32) 20 91 9 | 66  🛔 Moje konto | 🤉 🥐 Zamówienie |
|------------------------------------------------|---------------------------------------------|---------------------|------------------------------|------------------|----------------|
| PORTAL PZGIK<br>Portal udostępniania           | Szukaj                                      | Q                   | Portal mapowy                |                  | 0 🛒            |
| Standardowe opracowania kartograficz           | ne Niestandardowe opracowania topograficzne | Kartograficzne opra | acowania tematyczne          | Inne materia     | y              |

Nagłówek i menu Portalu udostępniania

Portal udostępniania umożliwia przeglądanie danych wojewódzkiego zasobu geodezyjnego i kartograficznego wraz z metadanymi, wybór tych materiałów oraz prowadzi przez cały proces zamawiania danych a następnie pozwala na ich pobranie. Proces zamawiania w Portalu udostępniania należy rozpocząć od wyboru właściwego trybu udostępniania.

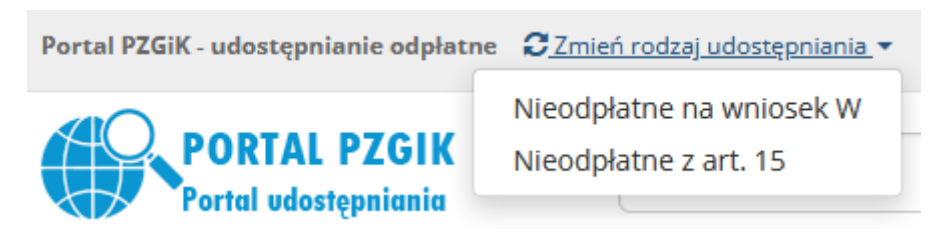

Wybór trybu udostępniania.

W Portalu udostępniania można pozyskać dane w 3 trybach:

Projekt współfinansowany przez Unię Europejską z Europejskiego Funduszu Rozwoju Regionalnego w ramach Regionalnego Programu Operacyjnego Województwa Śląskiego na lata 2014-2020

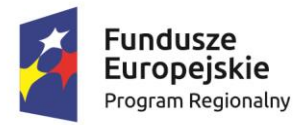

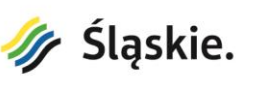

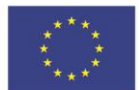

- 1. udostępnianie odpłatne najczęściej stosowane pozyskiwanie danych na dowolne cele dla wszystkich podmiotów.
- udostępnianie nieodpłatne na wniosek W stosowane przy pozyskiwaniu danych na cele edukacyjne, badań naukowych, prac rozwojowych, ochrony bezpieczeństwa wewnętrznego państwa oraz obronności państwa dla podmiotów określonych w art. 40a, ust. 2, pkt 2 ustawy z dnia 17 maja 1989 r. Prawo geodezyjne i kartograficzne.
- 3. udostępnianie nieodpłatne z art. 15 stosowane przy pozyskiwaniu danych dla podmiotów realizujących zadania publiczne.

Po wyborze trybu udostępniania można rozpocząć proces zamawiania danych, który przebiega inaczej w każdym z trybów.

### 4.1. Udostępnianie odpłatne

#### Portal PZGiK - udostępnianie odpłatne

Proces zamawiania danych w trybie udostępniania odpłatnego odbywa się w następujących etapach:

#### 1. Przeglądanie i wybór materiałów.

Każdy Usługobiorca może nieodpłatnie przeglądać dane znajdujące się w Portalu PZGiK poprzez Portal udostępniania albo poprzez Portal mapowym. Przeglądanie danych odbywa się przez wybór określonej serii danych spośród 4 kategorii znajdujących się w menu Portalu udostępniania:

- standardowe opracowania kartograficzne,
- niestandardowe opracowania topograficzne,
- kartograficzne opracowania tematyczne,
- inne materiały.

W przypadku wybrania tylko określonej kategorii danych Usługobiorca ma możliwość sprecyzowania wyszukiwania poprzez wybór ustalonej skali, układu współrzędnych i aktualności.

Projekt współfinansowany przez Unię Europejską z Europejskiego Funduszu Rozwoju Regionalnego w ramach Regionalnego Programu Operacyjnego Województwa Śląskiego na lata 2014-2020

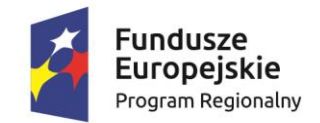

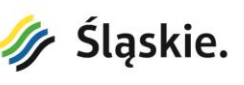

Unia Europejska Europejski Fundusz Rozwoju Regionalnego

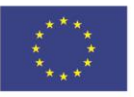

| Sprecyzuj wyszukiwanie |
|------------------------|
| Skala                  |
| 1:5 000                |
| 1:25 000               |
| 2 1:50 000             |
| Układ współrzędnych    |
| 1942                   |
| PL-1992                |
| 1965 strefa 4          |
| 1965 strefa 5          |
| PL-2000 strefa 6       |
| PL-2000 strefa 7       |
| Aktualność             |
| 🗌 do 1980              |
| 1981-1990              |
| 1991-2000              |
| 2001-2002              |
| Sprecyzuj wyszukiwanie |

Wyszukiwanie poprzez wybór skali, układu współrzędnych i aktualności.

Usługobiorca ma możliwość również wyszukiwania danych w okienku Szukaj znajdującym się powyżej menu. Dane są wyszukiwane za pomocą słów kluczowych, którymi mogą być np.: rodzaj mapy, nazwa miejscowości lub godło mapy.

Projekt współfinansowany przez Unię Europejską z Europejskiego Funduszu Rozwoju Regionalnego w ramach Regionalnego Programu Operacyjnego Województwa Śląskiego na lata 2014-2020

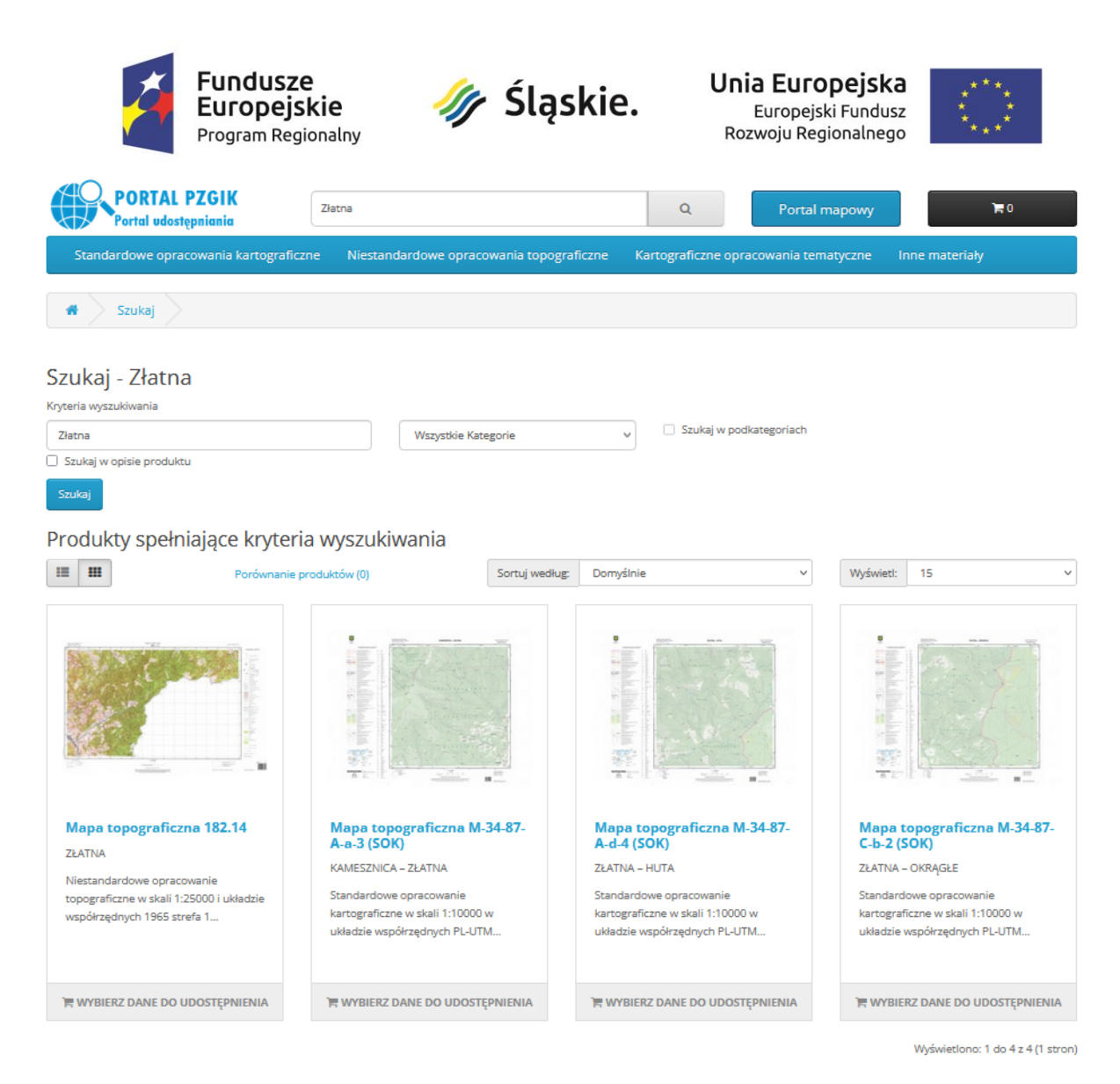

Przykład wyszukiwania danych dla miejscowości o nazwie Złatna

Po wyszukaniu określonych danych Usługobiorca wskazuje poszczególne dane dzięki czemu może się z nimi szczegółowo zapoznać. Dostępny jest mały podgląd graficzny danych, krótki opis i metadane. Usługobiorca musi wskazać właściwą opcję formy udostępnienia określającą format i postać danych. Aby wybrać dane w ramach realizowanego zamówienia Usługobiorca naciska przycisk "Dodaj do koszyka". Postępowanie związane wskazaniem danych, wyborem formy udostępnienia oraz dodaniem do koszyka należy powtórzyć dla wszystkich zamawianych danych.

Projekt współfinansowany przez Unię Europejską z Europejskiego Funduszu Rozwoju Regionalnego w ramach Regionalnego Programu Operacyjnego Województwa Śląskiego na lata 2014-2020

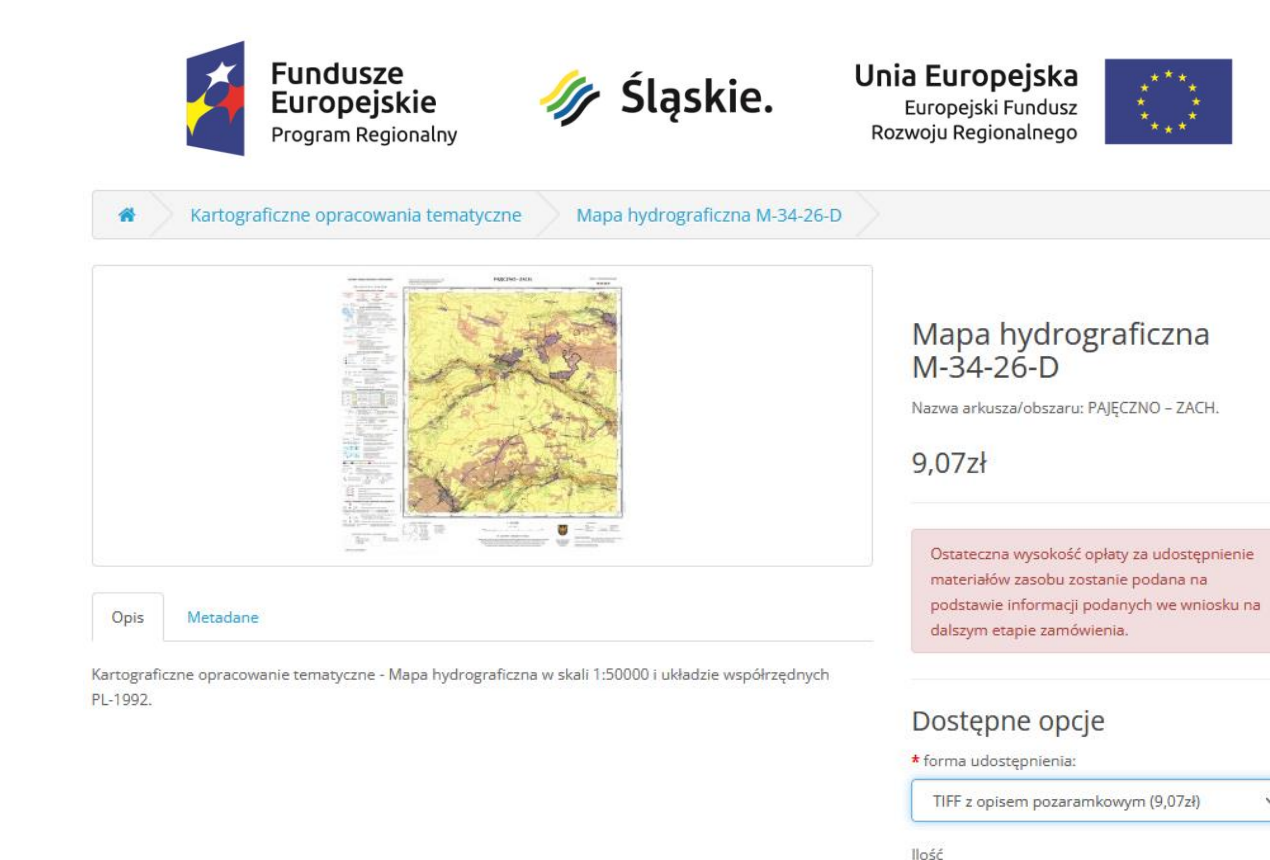

| Dane dotvczace | arkusza n | napy hydi | rograficznei | M-34-26-D |
|----------------|-----------|-----------|--------------|-----------|

Po dodaniu do koszyka wszystkich zamawianych danych należy wybrać klawisz koszyka z wyświetloną ilością zamawianych danych.

1

Dodaj do koszyka

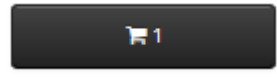

2. <u>Przegląd zawartości koszyka oraz określenie celu w jakim będą wykorzystywane materiały.</u> W drugim etapie realizacji zamówienia wyświetlona zostanie zawartość koszyka ze wszystkimi zamawianymi materiałami pozwalająca na weryfikację zamawianych materiałów. W tym miejscu należy wybrać jeden z celów wykorzystywania materiałów:

- dla potrzeb własnych niezwiązanych z działalnością gospodarczą, bez prawa publikacji w sieci Internet,
- dla dowolnych potrzeb.

Projekt współfinansowany przez Unię Europejską z Europejskiego Funduszu Rozwoju Regionalnego w ramach Regionalnego Programu Operacyjnego Województwa Śląskiego na lata 2014-2020

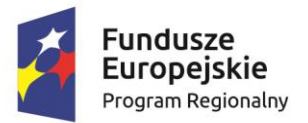

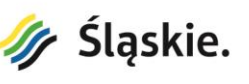

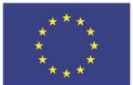

Wybór drugiej opcji spowoduje zmianę wysokości opłaty (przemnożenie przez współczynnik CL=2.0).

Aby zrealizować zamówienie dla wybranych materiałów należy wybrać klawisz "Dalej".

|                 | oszyk                                                                            |           |                             |         |     |                 |
|-----------------|----------------------------------------------------------------------------------|-----------|-----------------------------|---------|-----|-----------------|
| Koszyk          |                                                                                  |           |                             |         |     |                 |
| Cel pobrania ma | teriałów                                                                         |           |                             |         |     |                 |
| o dla potrzeb   | własnych niezwiązanych z działalnością gospodarczą, bez pra                      | wa publik | acji w sieci Internet (CL 1 | ,0)     |     |                 |
| O dla dowolny   | ch potrzeb (CL 2,0)                                                              |           |                             |         |     |                 |
| Zdjęcie         | Nazwa materiału                                                                  | Nazwa a   | irkusza/obszaru             | llość   |     | Wysokość opłaty |
|                 | Mapa topograficzna M-34-74-C<br>forma udostępnienia: druk poligraficzny składany | CIESZYN   | I                           | 1       | 8   | 9,08zł          |
|                 | Mapa hydrograficzna M-34-26-D<br>forma udostępnienia: TIFF z opisem pozaramkowym | PAJĘCZN   | IO – ZACH.                  | 1       | € 8 | 9,07zł          |
|                 |                                                                                  |           |                             |         |     |                 |
|                 |                                                                                  |           |                             | Razem:  |     | 18,15zł         |
|                 |                                                                                  |           |                             | Ogółem: |     | 18,15zł         |
|                 |                                                                                  |           |                             |         |     |                 |
| Kontynuuj wył   | bór danych                                                                       |           |                             |         |     | Dalej           |

Zawartość koszyka z zamawianymi materiałami oraz cel udostępnienia

#### 3. Logowanie do Portalu udostępniania.

Na tym etapie realizacji zamówienia wymagane jest zalogowanie się Usługobiorcy do Portalu udostępniania (Usługobiorca może zalogować się wcześniej – wtedy ten etap procesu zamówienia jest pomijany).

Projekt współfinansowany przez Unię Europejską z Europejskiego Funduszu Rozwoju Regionalnego w ramach Regionalnego Programu Operacyjnego Województwa Śląskiego na lata 2014-2020

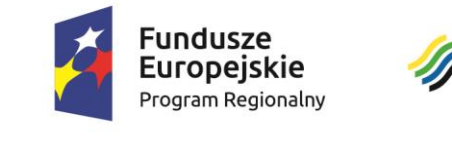

Zamówienie

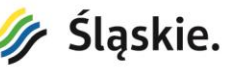

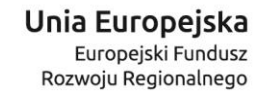

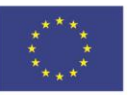

Koszyk

#### Zamówienie

#

| Logowanie -                                                  |                                                                                                    |                                                                  |
|--------------------------------------------------------------|----------------------------------------------------------------------------------------------------|------------------------------------------------------------------|
| Węzeł Krajowy<br>Logowanie z wykorzystaniem Węzła Krajowego. | Rejestracja<br>Załóż konto<br>Założenie konta umożliwi zamówienie danych i<br>materiałów w Portalu PZGIK oraz bieżące śledzenie<br>statusu złożonych zamówień. | Logowanie<br>Jestem zarejestrowanym klientem<br>E-mail<br>E-mail |
| Login 🕣                                                      | Zarejestruj się                                                                                                    | Haslo<br>Zapomniane haslo<br>Zaloguj się                         |

Logowanie i rejestracja do Portalu udostępniania

Czynność logowania należy jednorazowo poprzedzić zarejestrowaniem w celu założenia konta w Portalu udostępniania.

Projekt współfinansowany przez Unię Europejską z Europejskiego Funduszu Rozwoju Regionalnego w ramach Regionalnego Programu Operacyjnego Województwa Śląskiego na lata 2014-2020

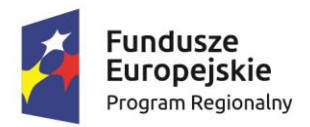

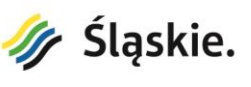

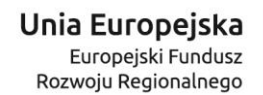

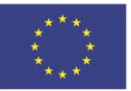

Załóż konto

| Jeśli mas | z już u na | s konto, : | zaloguj się | na stronie | logowania. |
|-----------|------------|------------|-------------|------------|------------|

| Twoje dane              |                                                                                                    |
|-------------------------|----------------------------------------------------------------------------------------------------|
| * Imię                  | Imię                                                                                                |
| * Nazwisko              | Nazwisko                                                                                            |
| * E-mail                | E-mail                                                                                              |
| PESEL                   | PESEL                                                                                               |
|                         | Podanie numeru PESEL jest konieczne aby móc się logować do Portalu PZGiK za pomocą Węzła Krajowego. |
| * T-1 /                 |                                                                                                    |
| * Teleron               | Teleron                                                                                             |
| * - pola wymagane       |                                                                                                    |
| Twój adres              |                                                                                                    |
| Nazwa firmy / jednostki | Nazwa firmy / jednostki                                                                             |
| * Ulica                 | Ulica                                                                                               |
| * Nr domu               | Nr domu                                                                                             |
| Nr lokalu               | Nr lokalu                                                                                           |
| * Kod pocztowy          | Kod pocztowy w formacie 00-000                                                                      |
| * Miejscowość           | Miejscowość                                                                                         |
| * Województwo           | Wybierz v                                                                                           |
| NIP                     | NIP                                                                                                 |
| REGON                   | REGON                                                                                               |
| * - pola wymagane       |                                                                                                    |
| Hasło                   |                                                                                                    |
| * Hasło                 | Hasio                                                                                               |
| * Powtórz hasło         | Powtórz hasło                                                                                       |
| * - pola wymagane       |                                                                                                    |
|                         | Przeczytałem i zapoznałem się z treścia Polityki prywatności oraz Klauzuli informacyjnej 🗍 🗖 Date   |

Formularz rejestracji konieczny do założenia konta w Portalu udostępniania

Usługobiorca może zalogować się do Portalu udostępniania z wykorzystaniem Węzła Krajowego. Może wtedy wybrać jeden ze sposobów logowania dostępny na stronie <u>https://login.gov.pl</u> w tym profil zaufany. Aby prawidłowo logować się z wykorzystaniem Węzła Krajowego konieczne jest podanie przy rejestracji numeru PESEL.

Projekt współfinansowany przez Unię Europejską z Europejskiego Funduszu Rozwoju Regionalnego w ramach Regionalnego Programu Operacyjnego Województwa Śląskiego na lata 2014-2020

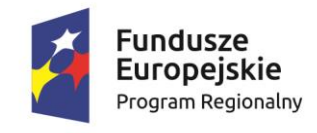

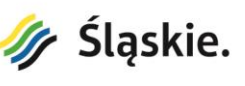

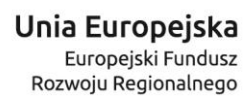

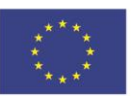

Login 🅣

#### Wybierz sposób logowania

Bezpieczny i darmowy dostęp do usług publicznych

| Profil Zaufany<br>Bezpłatne narzędzie, o<br>załatwisz sprawy urzę<br>podpiszesz dokument | dzięki któremu<br>dowe online i<br>y elektronicznie. | e-dowód<br>Dowód osobisty z wai<br>elektroniczną. Użyj ap<br>albo czytnika podłącz<br>komputera. | rstwą<br>liikacji mobilnej<br>onego do               |
|------------------------------------------------------------------------------------------|------------------------------------------------------|--------------------------------------------------------------------------------------------------|------------------------------------------------------|
| mojelD                                                                                   |                                                      |                                                                                                  |                                                      |
| Bonk Polski                                                                              | Bank Pekao                                           | ıntelıgo                                                                                         | B A N K                                              |
| 🚰 BNP PARIBAS                                                                            | EN MACHINA<br>BIN MACHINA<br>- BICKNY                | GET IN BANK                                                                                      | Earch Spoktsletere<br>Grups BPS<br>Les fonces for 99 |

Logowanie poprzez Węzeł Krajowy

#### 4. Określenie danych wnioskodawcy.

Po zalogowaniu się do Portalu udostępniania Usługobiorca może ale nie musi uzupełnić swoje dane w zakresie:

- osoby wyznaczonej do kontaktu (z podaniem adresu e-mail oraz numeru telefonu),
- własnego oznaczenia wniosku.

Projekt współfinansowany przez Unię Europejską z Europejskiego Funduszu Rozwoju Regionalnego w ramach Regionalnego Programu Operacyjnego Województwa Śląskiego na lata 2014-2020

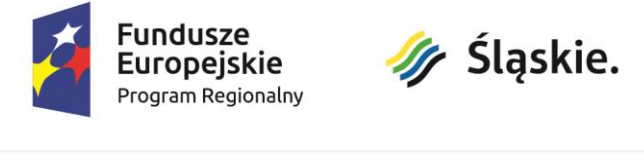

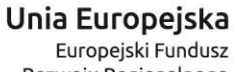

Rozwoju Regionalnego

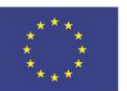

| ię i nazwisko:          | Adres e-mail:        | Nr telefonu: |  |
|-------------------------|----------------------|--------------|--|
|                         |                      |              |  |
|                         |                      |              |  |
|                         |                      |              |  |
|                         |                      |              |  |
| paczenie wniosku padapy | e przez wnioskodawce |              |  |
| necconc entosku naudite |                      |              |  |
|                         |                      |              |  |

Formularz dodatkowych danych kontaktowych

#### Określenie adresu wysyłki. 5.

W kolejnym kroku Usługobiorca wybiera adres wysyłki w sytuacji gdy zamawiane są mapy analogowe:

- pozostawiając istniejący adres, który został podany przy zakładaniu konta,
- wprowadzając nowy adres.

#### 6. Określenie sposobu dostawy.

Następnym krokiem jest wybór sposobu dostawy. Wszystkie dane w formatach cyfrowych udostępniane są do pobrania z Portalu udostępniania. W przypadku danych analogowych możliwy jest odbiór w siedzibie WODGiK lub dostawa za pomocą przesyłki poleconej Poczty Polskiej.

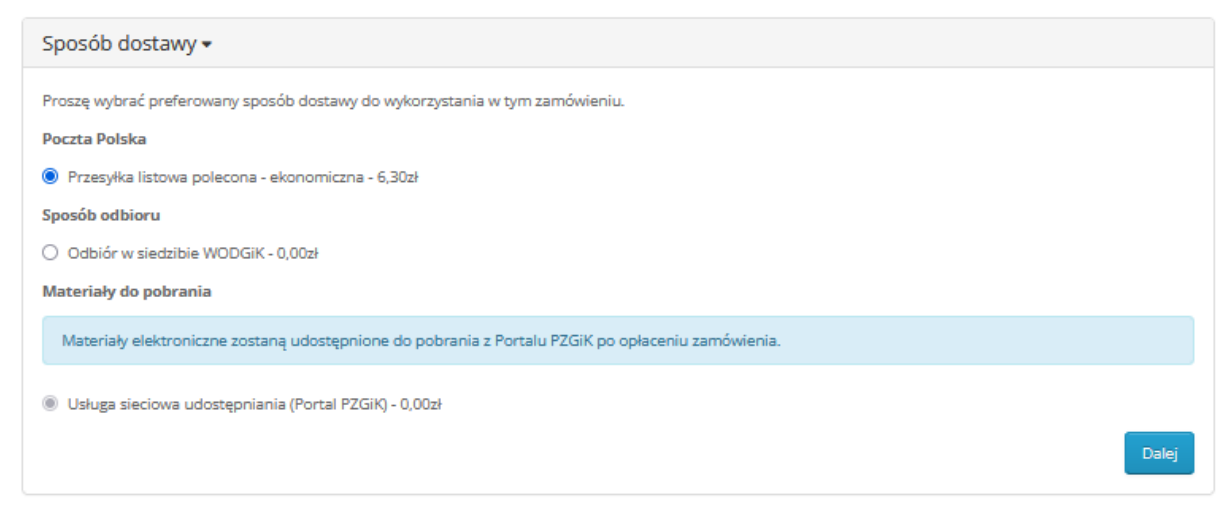

#### Wybór sposobu dostawy

Projekt współfinansowany przez Unię Europejską z Europejskiego Funduszu Rozwoju Regionalnego w ramach Regionalnego Programu Operacyjnego Województwa Śląskiego na lata 2014-2020

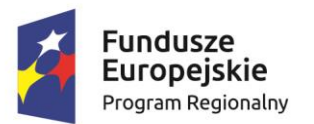

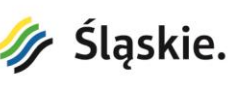

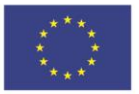

#### 7. Określenie metody płatności.

W tym etapie Usługobiorca wybiera metodę płatności pomiędzy przelewem bankowym a płatnością elektroniczną PayByNet realizowaną poprzez jeden z dostępnych na liście banków.

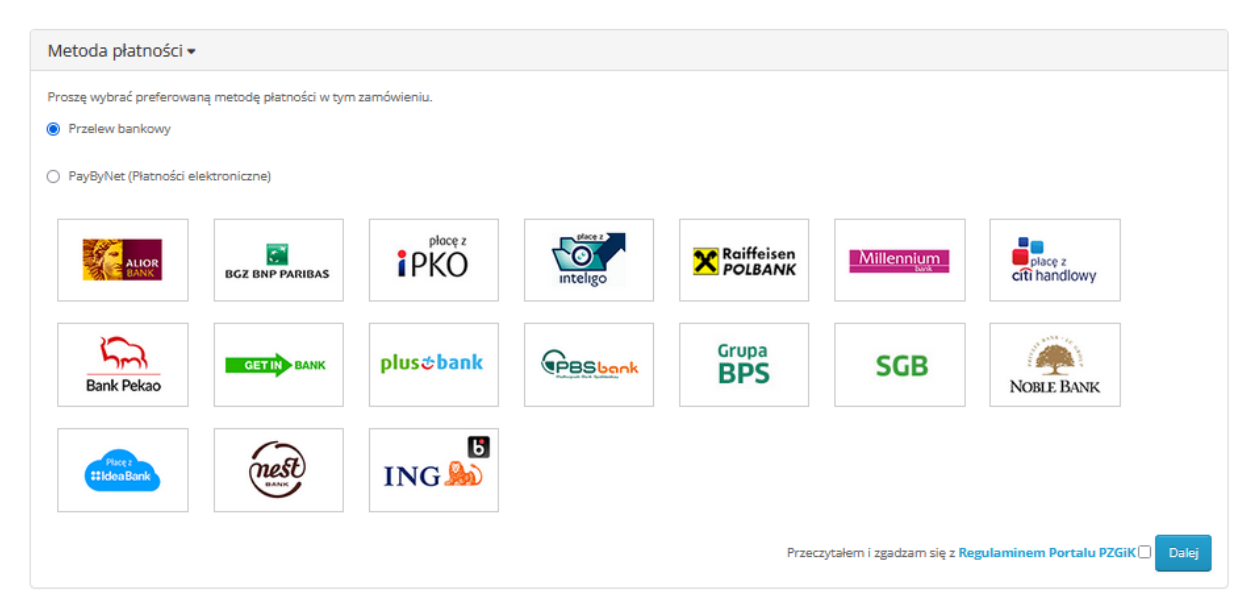

#### 8. Potwierdzenie zamówienia.

Ostatnim krokiem realizacji zamówienia jest potwierdzenie zamówienia z obowiązkiem zapłaty. Po przejściu całego procesu zamówienia Usługobiorca może raz jeszcze sprawdzić wybrane materiały i sumę należnych opłat. Po pozytywnej weryfikacji należy wybrać klawisz "Potwierdź zamówienie".

### Zamówienie

| Logowanie                                    |
|----------------------------------------------|
| Dane wnioskodawcy 🕶                          |
| Adres wysyłki 🕶                              |
| Sposób dostawy 🕶                             |
| Metoda płatności 🕶                           |
| Potwierdź zamówienie z obowiązkiem zapłaty 🕶 |

Projekt współfinansowany przez Unię Europejską z Europejskiego Funduszu Rozwoju Regionalnego w ramach Regionalnego Programu Operacyjnego Województwa Śląskiego na lata 2014-2020

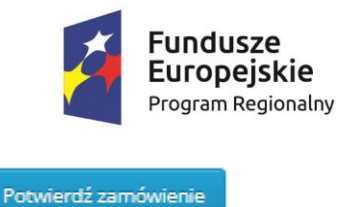

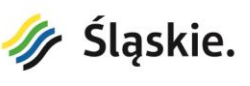

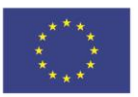

Proces zamówienia wraz z klawiszem "Potwierdź zamówienie"

Fakt potwierdzenia zamówienia jest odnotowany stosownym komunikatem z informacjami o tym co należy wykonać aby docelowo pozyskać zamówione dane. Dostępne są w tym momencie do pobrania wygenerowany wniosek W oraz Dokument Obliczenia Opłaty.

| Koszyk Zamówienie Sukces                                    |                                                                                       |
|-------------------------------------------------------------|---------------------------------------------------------------------------------------|
|                                                             |                                                                                       |
| Twoje zamówienie numer 152 z                                | zostało przyjęte!                                                                     |
| W ramach zamówienia wygenerowany został wniosek oraz Dol    | kument Obliczenia Opłaty.                                                             |
| Szczegóły związane z dokonanymi zamówieniami można przeg    | lądać wchodząc na pozycję Historia zamówień znajdującej się na podstronie Moje konto. |
| Po dokonaniu opłaty dane można pobrać wchodząc na pozycje   | udostępnione dane znajdującej się na podstronie Moje konto.                           |
| Licencję można pobrać wchodząc na pozycję Historia zamówie  | ń znajdującej się na podstronie Moje konto.                                           |
| Wszystkie pytania prosimy kierować do Usługodawcy, którym j | est Wojewódzki Ośrodek Dokumentacji Geodezyjnej i Kartograficznej w Katowicach.       |
| Dziękujemy za skorzystanie z e-usług Portalu PZGiK!         |                                                                                       |
| Wniosek W                                                   | Dokument Obliczenia Opłaty                                                            |
|                                                             |                                                                                       |

#### 9. <u>Dokonanie płatności.</u>

W przypadku wyboru płatności Przelewem bankowym Usługobiorca powinien dokonać przelewu. Dane konieczne do przygotowania przelewu należy odczytać z Dokumentu Obliczenia Opłaty.

W przypadku wyboru płatności elektronicznej PayByNet Usługobiorca jest przekierowany na stronę PayByNet, na której należy zaakceptowac Regulamin Usługi jednorazowej płatności z wykorzystaniem Systemu płatnosci PayByNet a następnie dokonać płatności.

Projekt współfinansowany przez Unię Europejską z Europejskiego Funduszu Rozwoju Regionalnego w ramach Regionalnego Programu Operacyjnego Województwa Śląskiego na lata 2014-2020

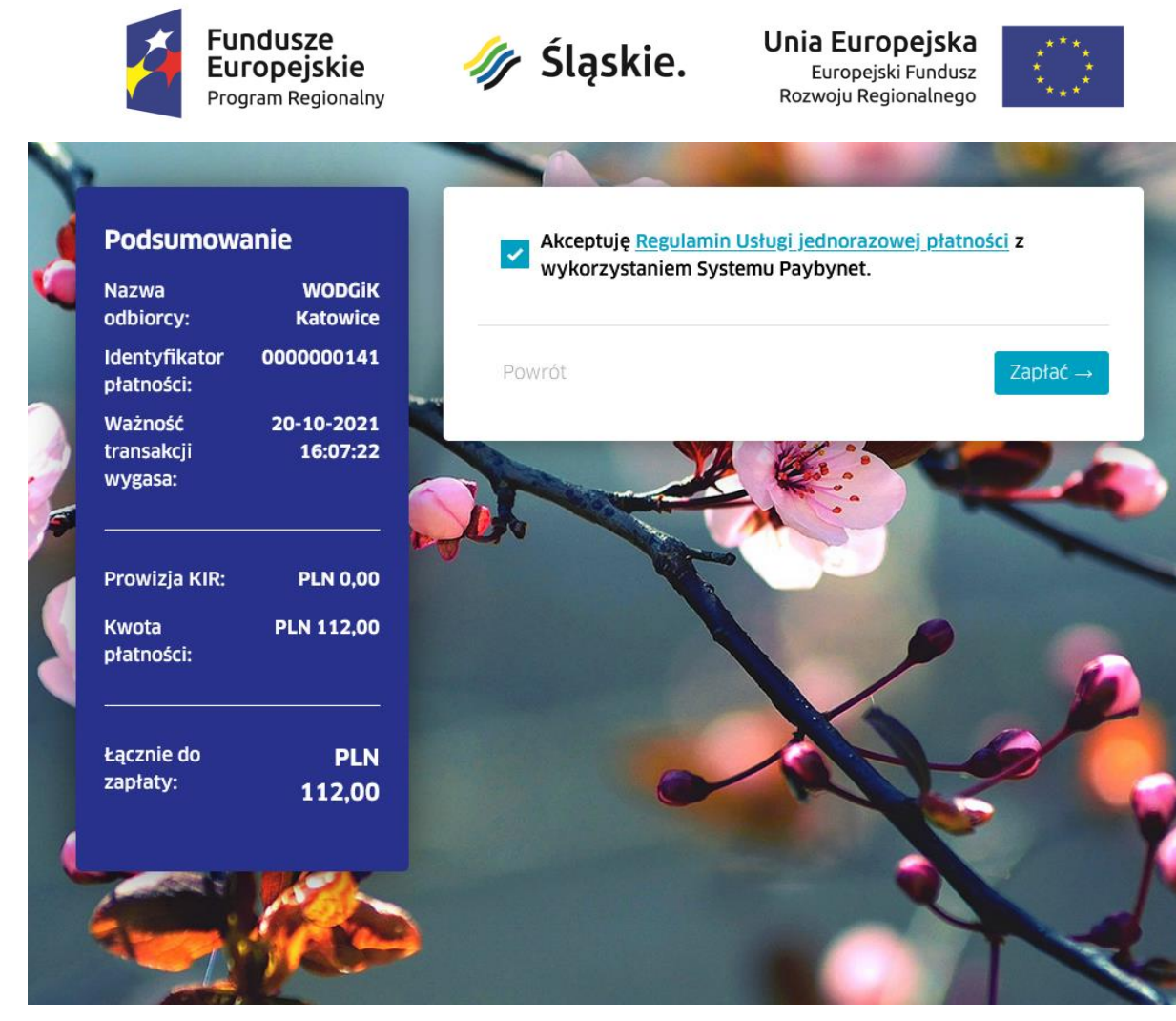

Strona płatności elektronicznej PayByNet

### 10. Pobranie/odebranie materiałów.

Po dokonaniu płatności w przypadku zamówienia danych w postaci cyfrowych są one dostępne w pozycji Udostępnione dane na podstronie Moje konto. Pobranie danych wymaga wcześniejszego zalogowania się w Portalu PZGiK. W celu pobrania danych oraz klauzuli należy wybrać stosowny klawisz.

Projekt współfinansowany przez Unię Europejską z Europejskiego Funduszu Rozwoju Regionalnego w ramach Regionalnego Programu Operacyjnego Województwa Śląskiego na lata 2014-2020

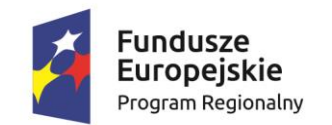

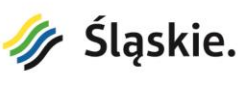

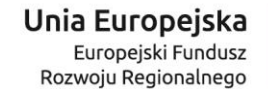

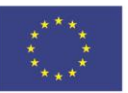

| 🔹 Zarządzanie kontem 🛛 Udo    | stępnione dane |                                        |         |                          |                  |                  |
|-------------------------------|----------------|----------------------------------------|---------|--------------------------|------------------|------------------|
| Zarządzanie kontem            | Udostępni      | one dane                               |         |                          |                  |                  |
| Dane kontaktowe               | Nr zamówienia  | Nazwa materiału                        | Rozmiar | Data złożenia zamówienia | Pobierz materiał | Pobierz klauzulę |
| Dane adresowe<br>Zmiana hasła | 141            | hydro_M-34-26-C_TIFF                   | 93.1MB  | 20.10.2021               | ۵                | ۵                |
| Historia zamówień             | 141            | hydro_M-34-26-D_TIFF                   | 87.61MB | 20.10.2021               | ۵                | ۵                |
| Udostępnione dane             | 141            | topo_M-34-75-A-a-1_BDOT10k_UTM_GEOTIFF | 17.79MB | 20.10.2021               | ۵                | •                |
| MàroBrì zié                   | 136            | topo_M-34-26-D-c-3_BDOT10k_UTM_GEOTIFF | 3.69MB  | 19.10.2021               | 4                | 4                |

Wyświetlono: 1 do 4 z 4 (1 stron)

Dalej

Lista danych widoczna w pozycji Udostępnione dane

Ponadto Usługobiorca może wejść na pozycję Historia zamówień na podstronie Moje konto

| R Zarządzanie kontem | Historia zamówień                           |                    |                 |         |            |                                     |            |
|----------------------|---------------------------------------------|--------------------|-----------------|---------|------------|-------------------------------------|------------|
| larządzanie kontern  | Historia zamów                              | eń                 |                 |         |            |                                     |            |
| Dane kontaktowe      | Natiwa sklenu                               | Ne                 | Oznaczenie      | Natwa   | Liczba     | Status zamówienia                   | Data       |
| Dane adresowe        |                                             | zamówienia         | kancelaryjne    | klienta | materiałów |                                     | dodania    |
| Zmiana hasła         | Portal PZGiK -<br>udostępnianie odpłatne    | #141               | PU.5210.79.2021 |         | 6          | Gotowe do odbioru                   | 20.10.2021 |
| Historia zamówień    | Portal PZGiK -                              | #140               | PU.5210.78.2021 |         | 6          | Odrzucono płatność                  | 20.10.2021 |
| Udostępnione dane    | odostępnianie odpiaure                      |                    |                 |         |            |                                     |            |
| Vyloguj się          | Portal PZGiK -<br>udostępnianie odpłatne    | #139               | PU.5210.77.2021 |         | 6          | Oczekiwanie na<br>płatność          | 20.10.2021 |
|                      | Portal PZGiK -<br>udostępnianie z art. 15   | #138               | PU.5211.41.2021 |         | 1          | Oczekiwanie na<br>podpisany wniosek | 19.10.2021 |
|                      | Portal PZGiK -<br>udostępnianie nieodpłatne | <mark>#1</mark> 37 | PU.5211.40.2021 |         | 2          | Przyjęto                            | 19.10.2021 |
|                      | Portal PZGiK -<br>udostępnianie odpłatne    | #136               | PU.5210.76.2021 |         | 1          | Gotowe do adbioru                   | 19.10.2021 |

Lista zamówień widoczna w pozycji Historia zamówień

Oprócz informacji o zamówieniu Uslugobiorca ma możliwość pobrania licencji związanej z określonym materiałem pochodzącym z zasobu jak również pobrania wcześniej wygenerowanych dokumentów: wniosku W i Dokumentu Obliczenia Opłaty.

Projekt współfinansowany przez Unię Europejską z Europejskiego Funduszu Rozwoju Regionalnego w ramach Regionalnego Programu Operacyjnego Województwa Śląskiego na lata 2014-2020

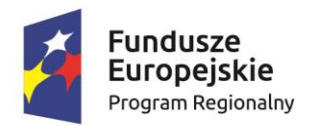

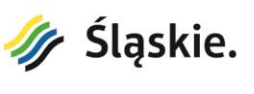

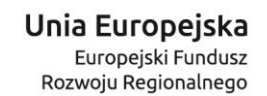

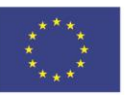

| Informa                                |                                                              | niu                                                                  |                                                                      |                                                |                    |
|----------------------------------------|--------------------------------------------------------------|----------------------------------------------------------------------|----------------------------------------------------------------------|------------------------------------------------|--------------------|
| Intorna                                | icje o zamowie                                               | mu                                                                   |                                                                      |                                                |                    |
| Szczegóły Za                           | mówienia                                                     |                                                                      |                                                                      |                                                |                    |
| Nr zamówie<br>Oznaczenie<br>Data dodan | enia: 259<br>kancelaryjne: PU.5210.11<br>ia: 15.12.2021      | 16.2021                                                              | Metoda płatności: Przelew banko<br>Metoda wysyłki: Usługa sieciowa   | wy<br>udostępniania (Portal PZ                 | (GiK)              |
|                                        | IB: 13.12.2021                                               |                                                                      |                                                                      |                                                |                    |
| Dane whios                             | odawcy                                                       |                                                                      | Adres wysyłki                                                        |                                                |                    |
| Piotr Pachół                           |                                                              | 1                                                                    | Piotr Pachół                                                         |                                                |                    |
| Hutnicza 27/<br>43-100 Tych            | '13<br>/                                                     |                                                                      | Hutnicza 27/13<br>#3-100Tychy                                        |                                                |                    |
|                                        |                                                              |                                                                      |                                                                      |                                                |                    |
| Nazwa mate                             | riału                                                        |                                                                      | Nazwa arkusza/obszaru                                                | llość                                          | Wysokość<br>opłaty |
| Mapa topog<br>- forma udosi            | raficzna M-34-26-D-c-3 (SO<br>epnienia: GeoTIFF bez opisu po | K)<br>szaramkowego w układzie źródłowym                              | LIPIE                                                                | 1                                              | 9,07zł             |
|                                        |                                                              |                                                                      |                                                                      | Razem                                          | 9,07zł             |
|                                        |                                                              |                                                                      | Usługa sieciowa udostęp                                              | niania (Portal PZGiK)                          | 0,00zł             |
|                                        |                                                              |                                                                      |                                                                      | Ogółem                                         | 9,07zł             |
| Suma nal                               | eżnych opłat po zaokrąg                                      | leniu do pełnych dziesiątek groszy z<br>1989 r. – Prawo geodezyjne i | godnie z ust. 15 załącznika do u<br>kartograficzne (Dz. U. z 2020 r. | stawy z dnia 17 maja<br>poz. 276, z późn. zm.) | 9,10zł             |
|                                        |                                                              |                                                                      |                                                                      |                                                |                    |
| Cel pobrar                             | iia materiałów: dla potrze                                   | b własnych niezwiązanych z działalno:                                | ścią gospodarczą, bez prawa publ                                     | ikacji w sieci Internet (CL                    | 1,0)               |
|                                        |                                                              |                                                                      |                                                                      |                                                |                    |
|                                        | Pobierz wniosek W                                            | Pobierz                                                              |                                                                      | Pobierz Licencję                               |                    |
| Historia                               | zamówień                                                     |                                                                      |                                                                      |                                                |                    |
| Data<br>dodania                        | Status zamówienia                                            | Uwagi                                                                |                                                                      |                                                |                    |
| 15.12.2021                             | Przyjęto                                                     |                                                                      |                                                                      |                                                |                    |
| 15.12.2021                             | Oczekiwanie na                                               | Płatność przelewem                                                   |                                                                      |                                                |                    |
|                                        | płatność                                                     | Kwotę zamówienia prosimy przeł<br>6899 7693.                         | ać na nasze konto bankowe: Bank                                      | : Pekao S.A. 70 1240 1330                      | 1111 0010          |
|                                        |                                                              |                                                                      |                                                                      |                                                |                    |
|                                        |                                                              | W tytule przelewu prosimy wpisa                                      | :: Zamówienie nr 259                                                 |                                                |                    |

Podgląd zamówienia

### 4.2. Udostępnianie nieodpłatne na wniosek W

#### Portal PZGiK - udostępnianie nieodpłatne

Usługobiorcy będący podmiotami określonymi w art. 40a, ust. 2, pkt 2 ustawy z dnia 17 maja 1989 r. Prawo geodezyjne i kartograficzne, którzy chcą pozyskać dane na cele edukacyjne, badań naukowych, prac rozwojowych, ochrony bezpieczeństwa wewnętrznego państwa oraz obronności państwa mogą skorzystać z tego trybu udostępniania danych.

Projekt współfinansowany przez Unię Europejską z Europejskiego Funduszu Rozwoju Regionalnego w ramach Regionalnego Programu Operacyjnego Województwa Śląskiego na lata 2014-2020

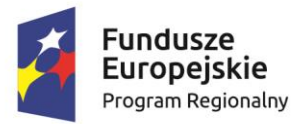

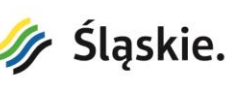

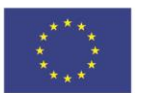

Proces zamawiania danych w trybie udostępniania nieodpłatnego na wniosek W odbywa się w następujących etapach:

### 1. Przeglądanie i wybór materiałów.

Przeglądanie i wybór materiałów odbywa się podobnie jak w trybie udostępniania odpłatnego z tą różnicą, że dostępne są tylko materiały w postaci cyfrowej. Wszystkie potrzebne dane należy wybrać naciskając przycisk "Dodaj do koszyka" wskazując dla każdego materiału format udostępnienia danych.

Po dodaniu do koszyka wszystkich zamawianych danych podobnie jak w trybie udostępniania odpłatnego należy wybrać klawisz koszyka z wyświetloną ilością zamawianych danych.

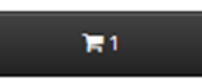

2. <u>Przegląd zawartości koszyka oraz określenie celu w jakim będą wykorzystywane materiały.</u> W drugim etapie realizacji zamówienia wyświetlona zostanie zawartość koszyka ze wszystkimi zamawianymi materiałami pozwalająca na weryfikację zamawianych materiałów. W tym miejscu należy wybrać jeden z celów wykorzystywania materiałów:

- na cele edukacyjne jednostkom organizacyjnym wchodzącym w skład systemu oświaty, uczelniom, podmiotom pożytku publicznego,
- w celu prowadzenia badań naukowych/prac rozwojowych,
- w celu realizacji ustawowych zadań w zakresie ochrony bezpieczeństwa wewnętrznego państwa i jego porządku konstytucyjnego – służbom specjalnym,

• w celu realizacji zadań w zakresie obronności państwa – Ministrowi Obrony Narodowej. Ponadto Usługobiorca może wpisać dodatkowe wyjaśnienia i uwagi w okienku do tego przeznaczonym.

Aby zrealizować zamówienie dla wybranych materiałów należy wybrać klawisz "Dalej".

Projekt współfinansowany przez Unię Europejską z Europejskiego Funduszu Rozwoju Regionalnego w ramach Regionalnego Programu Operacyjnego Województwa Śląskiego na lata 2014-2020

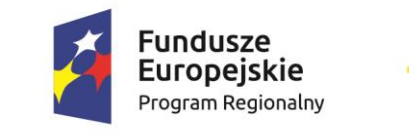

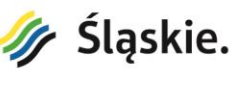

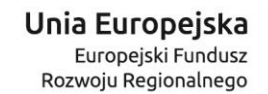

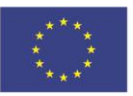

|  | KOSZYK |
|--|--------|
|  |        |
|  |        |

#### Koszyk

#### Cel pobrania materiałów

- na cele edukacyjne jednostkom organizacyjnym wchodzącym w skład systemu oświaty 0, uczelniom 0, podmiotom pożytku publicznego 0
- O w celu prowadzenia badań naukowych/prac rozwojowych 🕄
- 🔘 w celu realizacji ustawowych zadań w zakresie ochrony bezpieczeństwa wewnętrznego państwa i jego porządku konstytucyjnego służbom specjalnym 🖲
- 🔘 w celu realizacji zadań w zakresie obronności państwa Ministrowi Obrony Narodowej

| Dodatkowe wyjaśnienia i uwagi wnioskodawcy |                                                 |                       |       |  |  |  |  |
|--------------------------------------------|-------------------------------------------------|-----------------------|-------|--|--|--|--|
|                                            |                                                 |                       |       |  |  |  |  |
|                                            |                                                 |                       |       |  |  |  |  |
|                                            |                                                 |                       |       |  |  |  |  |
|                                            |                                                 |                       |       |  |  |  |  |
|                                            |                                                 |                       |       |  |  |  |  |
|                                            |                                                 |                       |       |  |  |  |  |
|                                            |                                                 |                       |       |  |  |  |  |
|                                            |                                                 |                       |       |  |  |  |  |
|                                            |                                                 |                       |       |  |  |  |  |
| Zdjęcie                                    | Nazwa materiału                                 | Nazwa arkusza/obszaru |       |  |  |  |  |
| i imieri                                   | Mapa hydrograficzna M-34-74-D                   | SKOCZÓW               |       |  |  |  |  |
| A.C.                                       | forma udostępnienia: TIFF z opisem pozaramkowym |                       | 8     |  |  |  |  |
|                                            |                                                 |                       |       |  |  |  |  |
|                                            |                                                 |                       |       |  |  |  |  |
|                                            |                                                 |                       |       |  |  |  |  |
|                                            |                                                 |                       |       |  |  |  |  |
| Kontynuuj wybór danych                     |                                                 |                       | Dalej |  |  |  |  |

Zawartość koszyka z zamawianymi materiałami oraz cel udostępnienia

#### 3. Logowanie do Portalu udostępniania.

Na tym etapie realizacji zamówienia podobnie jak w trybie udostępniania odpłatnego wymagane jest zalogowanie się Usługobiorcy do Portalu udostępniania (Usługobiorca może zalogować się wcześniej – wtedy ten etap procesu zamówienia jest pomijany). Czynność logowania należy jednorazowo poprzedzić zarejestrowaniem w celu założenia konta w Portalu udostępniania. Usługobiorca może zalogować się do Portalu udostępniania z wykorzystaniem Węzła Krajowego.

4. <u>Określenie danych wnioskodawcy (w tym ewentualne przesłanie stosownego</u> <u>upoważnienia).</u>

Po zalogowaniu się do Portalu udostępniania Usługobiorca musi uzupełnić lub zweryfikować dane w zakresie:

- nazwa podmiotu/instytucji wraz z jej danymi adresowymi,
- osoba wyznaczona do kontaktu,

Projekt współfinansowany przez Unię Europejską z Europejskiego Funduszu Rozwoju Regionalnego w ramach Regionalnego Programu Operacyjnego Województwa Śląskiego na lata 2014-2020

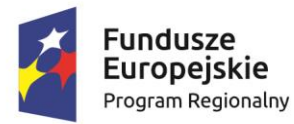

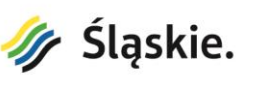

Unia Europejska Europejski Fundusz Rozwoju Regionalnego

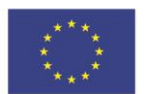

upoważnienie osoby reprezentującej podmiot/instytucję. Należy w tym miejscu wybrać
 z lokalizacji dyskowej plik w formacie pdf zawierający stosowne upoważnienie.

Aby przejść do kolejnego etapu zamówienia należy wybrać klawisz "Dalej".

### 5. Potwierdzenie zamówienia.

Ostatnim krokiem realizacji zamówienia jest potwierdzenie zamówienia. Po przejściu całego procesu zamówienia Usługobiorca może raz jeszcze sprawdzić wybrane materiały oraz cel pobrania danych. Po pozytywnej weryfikacji należy wybrać klawisz "Potwierdź zamówienie". Wniosek wygenerowany dla potwierdzonego zamówienia podlega weryfikacji przez Usługodawcę.

### 6. <u>Pobranie/odebranie materiałów.</u>

Po pozytywnej weryfikacji wniosku przez Usługodawcę dane można pobrać wchodząc na pozycję Udostępnione dane na podstronie Moje konto. Pobranie danych wymaga wcześniejszego zalogowania się w Portalu PZGiK.

Ponadto Usługobiorca może wejść na pozycję Historia zamówień na podstronie Moje konto

i wybrać zrealizowane zamówienie poprzez klawisz podglądu <sup>20</sup>. Oprócz informacji o zamówieniu Usługobiorca ma możliwość pobrania licencji związanej z określonym materiałem pochodzącym z zasobu jak również pobrania wcześniej wygenerowanego wniosku W.

## 4.3. Udostępnianie nieodpłatne z art. 15

Portal PZGiK - udostępnianie z art. 15

Usługobiorcy będący podmiotami realizującymi zadania publiczne, którzy chcą pozyskać dane na cele publiczne mogą skorzystać z tego trybu udostępniania danych.

Proces zamawiania danych w trybie udostępniania nieodpłatnego z art. 15 odbywa się w następujących etapach:

1. Przeglądanie i wybór materiałów.

Projekt współfinansowany przez Unię Europejską z Europejskiego Funduszu Rozwoju Regionalnego w ramach Regionalnego Programu Operacyjnego Województwa Śląskiego na lata 2014-2020

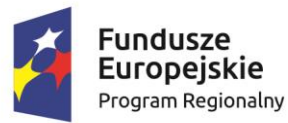

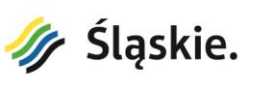

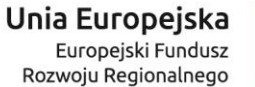

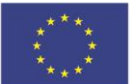

Przeglądanie i wybór materiałów odbywa się podobnie jak w trybie udostępniania odpłatnego z tą różnicą, że dostępne są tylko materiały w postaci cyfrowej. Wszystkie potrzebne dane należy wybrać naciskając przycisk "Dodaj do koszyka" wskazując dla każdego materiału formę udostępnienia.

Po dodaniu do koszyka wszystkich zamawianych danych podobnie jak w trybie udostępniania odpłatnego należy wybrać klawisz koszyka z wyświetloną ilością zamawianych danych.

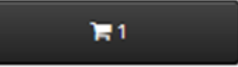

### 2. Przegląd zawartości koszyka.

W drugim etapie realizacji zamówienia wyświetlona zostanie zawartość koszyka ze wszystkimi zamawianymi materiałami pozwalająca na weryfikację zamawianych materiałów. Aby zrealizować zamówienie dla wybranych materiałów należy wybrać klawisz "Dalej".

### 3. Logowanie do Portalu udostępniania.

Na tym etapie realizacji zamówienia podobnie jak w trybie udostępniania odpłatnego wymagane jest zalogowanie się Usługobiorcy do Portalu udostępniania (Usługobiorca może zalogować się wcześniej – wtedy ten etap procesu zamówienia jest pomijany). Czynność logowania należy jednorazowo poprzedzić zarejestrowaniem w celu założenia konta w Portalu udostępniania. Usługobiorca może zalogować się do Portalu udostępniania z wykorzystaniem Węzła Krajowego.

4. <u>Określenie danych wnioskodawcy wraz z podaniem niezbędnych informacji (w tym</u> <u>ewentualne przesłanie stosownego upoważnienia).</u>

Po zalogowaniu się do Portalu udostępniania Usługobiorca musi uzupełnić lub zweryfikować dane w zakresie:

- nazwa podmiotu/instytucji wraz z jej danymi adresowymi,
- osoba reprezentująca podmiot/instytucję,
- upoważnienie osoby reprezentującej podmiot/instytucję. Należy w tym miejscu wybrać z lokalizacji dyskowej plik w formacie pdf zawierający stosowne upoważnienie,
- wskazanie zadania publicznego i podstawy prawnej jego realizacji przez podmiot,

Projekt współfinansowany przez Unię Europejską z Europejskiego Funduszu Rozwoju Regionalnego w ramach Regionalnego Programu Operacyjnego Województwa Śląskiego na lata 2014-2020

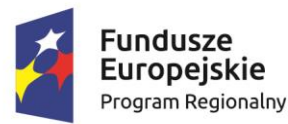

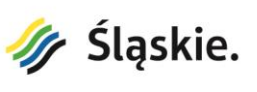

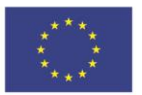

- wskazanie okresu udostępnienia danych,
- wyrażenie zgody na wymogi wynikające ze złożenia stosownego zobowiązania i oświadczenia.

Aby przejść do kolejnego etapu zamówienia należy wybrać klawisz "Dalej".

#### 5. Potwierdzenie zamówienia.

Kolejnym krokiem realizacji zamówienia jest potwierdzenie zamówienia. Po przejściu całego procesu zamówienia Usługobiorca może raz jeszcze sprawdzić wybrane materiały. Po pozytywnej weryfikacji należy wybrać klawisz "Potwierdź zamówienie".

#### 6. <u>Pobranie i podpisanie podpisem kwalifikowanym wygenerowanego wniosku.</u>

Na tym etapie realizacji zamówienia Usługobiorca może pobrać plik z wnioskiem w formacie pdf i zapisać go na dysku komputera. Następnie plik z wnioskiem należy podpisać podpisem kwalifikowanym osoby reprezentującej podmiot/instytucję lub osoby posiadającej upoważnienie do reprezentowania podmiotu/instytucji.

#### 7. <u>Wysłanie podpisanego wniosku w Portalu udostępniania.</u>

W ostatnim kroku realizacji zamówienia należy wejść na pozycję Historia zamówień na podstronie Moje konto i wybrać realizowane zamówienie poprzez klawisz podglądu <sup>20</sup>. Następnie w zakładce Wysyłanie podpisanego wniosku należy wskazać plik z podpisanym wnioskiem w fomacie pdf. Przesłany wniosek podlega weryfikacji przez Usługodawcę.

#### 8. Pobranie/odebranie materiałów.

Po pozytywnej weryfikacji wniosku przez Usługodawcę dane można pobrać wchodząc na pozycję Udostępnione dane na podstronie Moje konto. Pobranie danych wymaga wcześniejszego zalogowania się w Portalu PZGiK.

Ponadto Usługobiorca może wejść na pozycję Historia zamówień na podstronie Moje konto i wybrać zrealizowane zamówienie poprzez klawisz podglądu skąd można pobrać licencję związaną z określonym materiałem pochodzącym z zasobu.

Projekt współfinansowany przez Unię Europejską z Europejskiego Funduszu Rozwoju Regionalnego w ramach Regionalnego Programu Operacyjnego Województwa Śląskiego na lata 2014-2020

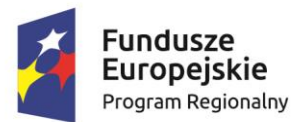

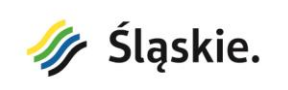

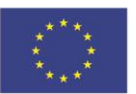

### 5. Portal PZGiK – Portal mapowy

Portal PZGiK Odpłatne 1:1 000 000 ∽ 🔳 20 ~ 0 Strona portalu udostepni Wybierz skorowidz z menu ✓ Podaj nazwę lub godło Q łódzkie **KŁOBUCK** 0 CZESTOCHOWA 5 świętokrzyskie LUBLINIEC opolskie MYSZKÓW ZAWIERCIE [AID WSKIE GÓRY BYTOM DABROWA GÓRNICZA GLIWICE ZABRZE CHORZÓW SOSNOWIEC MYSLOWICE KATOWICE JAWORZNO MIKOŁÓW TYCHY RYBNIK BIERUŃ RACIBÓRZ ZORY ODZISŁAW ŚLĄSKI SZCZYNA JASTRZĘBIE-ZDRÓJ małopolskie BIELSKO-BIAŁA CIESZYN Czechy ŻYWIEC 51° 05' 56" N, 17° 40' 34" E 20 km 1 Słowaci iewódzkiei cześci Pańs

Dostęp do Portalu mapowego jest możliwy z menu strony głównej lub z Portalu udostępniania.

Podstrona Portal mapowy

Portal mapowy udostępnia szereg funkcji. Poniżej są one omówione.

#### Mapy podkładowe

Przeglądanie bazy danych obiektów topograficznych (BDOT10k) i najnowszej dostępnej ortofotomapy stanowiących mapy podkładowe. Zmiana mapy podkładowej uzyskiwana jest poprzez wskazanie jednej z ikon znajdujących się w dolnym prawym rogu okna portalu:

Projekt współfinansowany przez Unię Europejską z Europejskiego Funduszu Rozwoju Regionalnego w ramach Regionalnego Programu Operacyjnego Województwa Śląskiego na lata 2014-2020

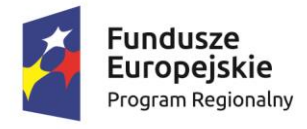

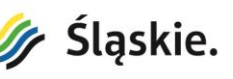

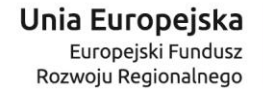

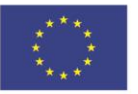

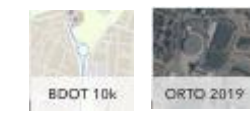

#### Skorowidze

Przeglądanie skorowidzów map i zbiorów danych na tle map podkładowych. Wyświetlenie dostępnych skorowidzów uzyskiwane jest poprzez wskazanie ikony znajdującej się w górnym lewym rogu okna portalu:

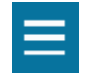

Możliwy jest wybór spośród 23 skorowidzów zgrupowanych w 4 kategoriach danych.

| Standardowe opracowania kartograficzne                                                                                                    |
|----------------------------------------------------------------------------------------------------|
| skala 1:10 000, UTM                                                                                                    |
| Niestandardowe opracowania<br>topograficzne                                                                                                    |
| skala 1:10 000, 1942                                                                                                    |
| skala 1:10 000, PL-1992                                                                                                    |
| skala 1:10 000 TBD, PL-1992                                                                                                    |
| skala 1:10 000, 1965 strefa 1, jednokolorowa                                                                                                    |
| skala 1:10 000, 1965 strefa 1, dwukolorowa                                                                                                    |
| skala 1:10 000, 1965 strefa 4, jednokolorowa                                                                                                    |
| skala 1:10 000, 1965 strefa 5, jednokolorowa                                                                                                    |
| skala 1:10 000, 1965 strefa 5, dwukolorowa                                                                                                    |
| skala 1:25 000, 1965 strefa 1                                                                                                    |
| skala 1:25 000, 1965 strefa 4                                                                                                    |
| skala 1:25 000, 1965 strefa 5                                                                                                    |
| skala 1:50 000, PL-1992                                                                                                    |
| skala 1:50 000 mapa powiatów, PL-1992                                                                                                    |
| skala 1:50 000 Vmap L2, WGS-84                                                                                                    |
| skala 1:100 000, GUGiK 80                                                                                                    |
| Kartograficzne opracowania tematyczne                                                                                                    |
| mapa sozologiczna, 1942                                                                                                    |
| mapa hydrograficzna, PL-1992                                                                                                    |
| mapa glebowo-rolnicza                                                                                                    |
| mapa form geomorfologicznych, 1965 strefa 4                                                                                                    |
| mapa form geomorfologicznych, 1965 strefa :                                                                                                    |
| Inne materiały                                                                                                    |
| Designed and the state of the state of the s |
| Program prac urządzeniowo-roinych                                                                                                    |

Ponadto można Pokazać/ukryć dany skorowidz naciskając ikonę

Projekt współfinansowany przez Unię Europejską z Europejskiego Funduszu Rozwoju Regionalnego w ramach Regionalnego Programu Operacyjnego Województwa Śląskiego na lata 2014-2020

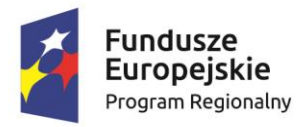

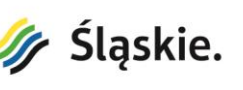

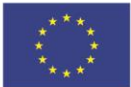

### Usługi WMS

Dodawanie usług WMS i możliwość ich przeglądania wraz z skorowidzami i mapami

30

podkładowymi. Po uruchomieniu ikony

uzyskiwany jest dostęp do okna z usługami WMS

|      |                   | Usługi V                | VMS                   | ×                  |
|------|-------------------|-------------------------|-----------------------|--------------------|
| Usłu | gi predefiniowane | Dodaj nową usługę       | Właściwości usługi    | Lista usług        |
| ۲    | Mapy historyczne  | - Sucha Góra            |                       |                    |
| 0    | Krajowa Integracj | a Ewidencji Gruntów (K  | IEG)                  |                    |
| 0    | Krajowa Integracj | a Miejscowych Planów Z  | Zagospodarowania Prze | estrzennego (KIMP) |
| 0    | Krajowa Integracj | a Uzbrojenia Terenu (Kl | UT)                   |                    |
| 0    | Mapa zagrożeń p   | ożarowych               |                       |                    |
| 0    | Administracyjna N | Mapa Polski             |                       |                    |
| 0    | Mapa hipsometry   | rczna                   |                       |                    |
| 0    | Ortofotomapa o v  | wysokiej rozdzielczości |                       |                    |
|      |                   |                         |                       | Połącz             |

#### Okno do zarządzania usługami WMS

W celu dodania nowej usługi WMS należy wybrać jedną z usług predefiniowanych w zakładce Usługi predefiniowane lub wpisać adres usługi WMS w zakładce Dodaj nową usługę. Następnie w zakładce Właściwości usługi należy wybrać warstwy do wyświetlenia i nacisnąć klawisz Dodaj. Wybrane warstwy z usługi WMS powinny wyświetlić się w portalu. Dostępność warstw jest uzależniona właściwego funkcjonowania szeregu czynników w tym dostępności i wydajności usług WMS na serwerach Usługodawców. Należy pamiętać, że niektóre usługi są widoczne w określonym zakresie skalowym.

W zakładce Właściwości usługi dostępny jest również pełny adres usługi i możliwość wyświetlenia właściwości (metadanych) usługi.

W celu usunięcia usługi należy uruchomić ikonę 🧧 w zakładce Lista usług

#### Nawigacja i skala

Powiększanie, pomniejszanie, przesuwanie wyświetlanych danych i skorowidzów map oraz zbiorów danych. Nawigacja może być realizowana poprzez standardowe użycie myszy w

Projekt współfinansowany przez Unię Europejską z Europejskiego Funduszu Rozwoju Regionalnego w ramach Regionalnego Programu Operacyjnego Województwa Śląskiego na lata 2014-2020

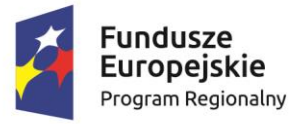

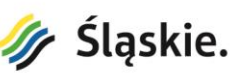

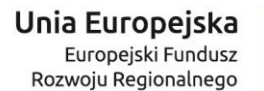

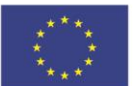

komputerze lub gestów dotykowych w smartfonie. Oprócz tego do powiększania i pomniejszania służą ikony:

| _ |  |
|---|--|
|   |  |
|   |  |
|   |  |

Powrót do widoku domyślnego obejmującego całe województwo śląskie uzyskiwane poprzez wskazanie ikony:

|   | 50. |
|---|-----|
| 1 |     |
|   |     |
|   |     |

Wyświetlanie danych w orientacyjnej skali uzyskiwane poprzez wybór z menu skali z zakresu 1:1000 – 1:2000000 znajdującej się w górnym prawym rogu okna portalu.

#### Legenda

Wyświetlanie legendy dla BDOT10k w celu objaśnienia symboli kartograficznych uzyskiwane poprzez wskazanie ikony:

#### Metadane

Wyświetlanie zawartości metadanych dla map i zbiorów danych uzyskiwane poprzez wskazanie określonego arkusza na skorowidzu. Po wskazaniu wyświetla się okienko z podglądem graficznym mapy/zbioru danych wraz z metadanymi:

Projekt współfinansowany przez Unię Europejską z Europejskiego Funduszu Rozwoju Regionalnego w ramach Regionalnego Programu Operacyjnego Województwa Śląskiego na lata 2014-2020

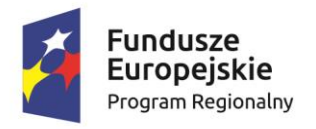

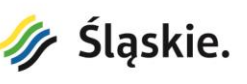

#### Unia Europejska Europejski Fundusz Rozwoju Regionalnego

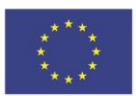

₽ ×

| M-34-63-A-c-1 |  |
|---------------|--|
| Metadane:     |  |

|                  |                                                                                                    | 1 |
|------------------|----------------------------------------------------------------------------------------------------|---|
| Zdjęcie          |                                                                                                    |   |
| Identyfikator    | 4a9b86f0-5eee-454c-925f-1580724ff373                                                                         |   |
| Twórca           | Marszałek Województwa Śląskiego - właściciel,<br>opiekun; WODGiK Katowice - dystrybutor, punkt<br>kontaktowy |   |
| Kategoria        | Standardowe opracowania kartograficzne                                                                       |   |
| Grupowanie       | Mapa topograficzna, skala 1:10 000, PL-UTM                                                                   |   |
| Rodzaj           |                                                                                                    |   |
| Tytuł            | Mapa topograficzna: M-34-63-A-c-1                                                                            |   |
| Nazwa<br>arkusza | KATOWICE - OSIEDLE PADEREWSKIEGO                                                                             |   |
| Godło            | M-34-63-A-c-1                                                                                                |   |
| Skala            | 1:10000                                                                                                    |   |
| Uklad            | EPSG:32634                                                                                                   | , |

Przykładowy fragment okienka dotyczącego metadanych.

#### Wyszukiwanie danych

Możliwych jest kilka sposobów wyszukiwania danych pochodzących z WZGiK:

1) Wyszukiwanie poprzez lokalizację przestrzenną arkusza na podstawie istniejących skorowidzów map i zbiorów danych

Projekt współfinansowany przez Unię Europejską z Europejskiego Funduszu Rozwoju Regionalnego w ramach Regionalnego Programu Operacyjnego Województwa Śląskiego na lata 2014-2020

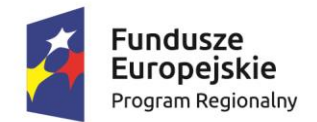

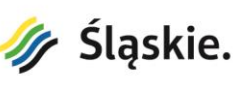

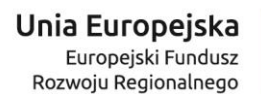

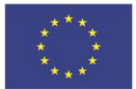

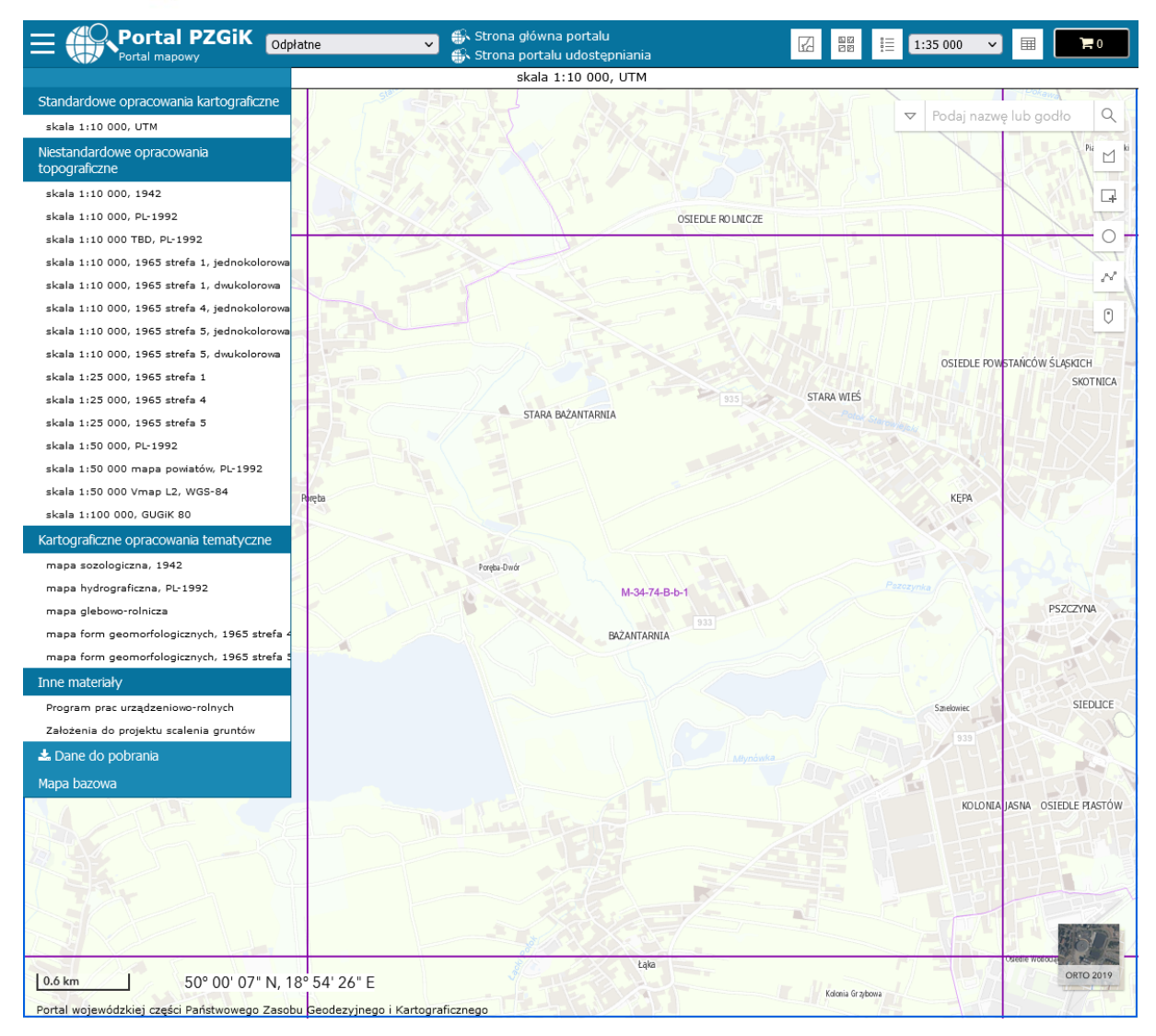

Lokalizacja przestrzenna na podstawie skorowidza

2) Wyszukiwanie poprzez lokalizację nazw miejscowości i innych nazw geograficznych wykonywane za pomocą narzędzia do wyszukiwania znajdującym się w górnym prawym rogu okna portalu. W oknie wyszukiwania należy podać pełną nazwę lub jej fragment a następnie wybrać szukaną nazwę w liście podpowiedzi.

Projekt współfinansowany przez Unię Europejską z Europejskiego Funduszu Rozwoju Regionalnego w ramach Regionalnego Programu Operacyjnego Województwa Śląskiego na lata 2014-2020

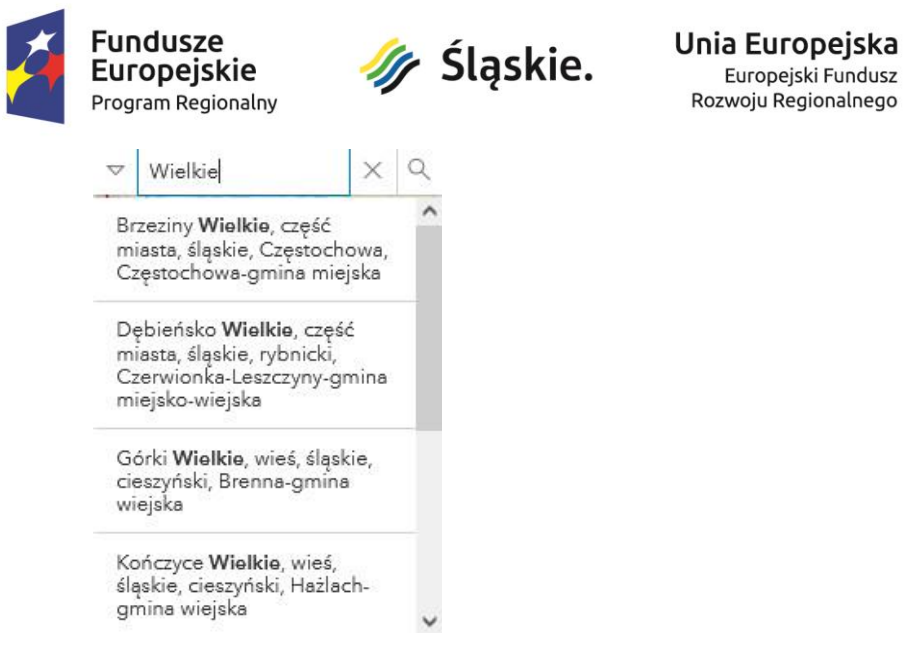

3) Wyszukiwanie poprzez podanie godła arkusza mapy dla aktywnego skorowidza. W oknie wyszukiwania należy podać pełną godła lub jego fragment a następnie wybrać szukane godło w liście podpowiedzi.

Europejski Fundusz

| ▽ m-34-75     | XQ |
|---------------|----|
| M-34-75-A-a-1 |    |
| M-34-75-A-a-2 |    |
| M-34-75-A-a-3 |    |
| M-34-75-A-a-4 |    |
| M-34-75-A-b-3 |    |
| M-34-75-A-b-4 |    |
| M-34-75-A-c-1 |    |

#### Wybór danych do koszyka

Wybieranie map i zbiorów danych ze skorowidzy celem ich odpłatnego lub nieodpłatnego udostępnienia na wniosek. Wybór realizowany jest poprzez następujące ikony:

| Zaznaczanie obszaru poligonem   |
|---------------------------------|
| Zaznaczanie obszaru prostokątem |
| O Zaznaczanie obszaru okręgiem  |

Zaznaczanie obszaru polilinia

Projekt współfinansowany przez Unię Europejską z Europejskiego Funduszu Rozwoju Regionalnego w ramach Regionalnego Programu Operacyjnego Województwa Śląskiego na lata 2014-2020

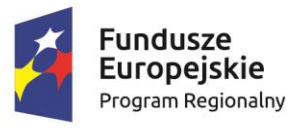

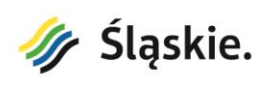

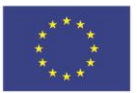

Zaznaczanie obszaru multipunktem

Po wybraniu map i zbiorów danych na dole okna portalu wyświetlane jest zestawienie wybranych materiałów, w których należy ustalić formę udostępniania.

| Dane do udostępnienia   |                                                         |      |   |  |
|-------------------------|---------------------------------------------------------|------|---|--|
| Zdjęcie Nazwa materiału | Forma udostępnienia                                     | Usuń |   |  |
|                         | Wybierz formę udostępnienia V                           |      | ^ |  |
|                         | XML w układzie PL-1992                                  |      |   |  |
| The Reprint D           | TIFF z opisem pozaramkowym                              |      |   |  |
| M-34-75-C-d-4           | GeoTIFF bez opisu pozaramkowego w układzie<br>źródłowym | 8    |   |  |
|                         | 🗌 GeoTIFF bez opisu pozaramkowego w układzie PL-1992    |      |   |  |
|                         | ploterowy wydruk kolorowy                               |      |   |  |
|                         | Wybierz formę udostępnienia v                           |      |   |  |
|                         | 🗌 XML w układzie PL-1992                                |      |   |  |
| To deallow?             | ✔ TIFF z opisem pozaramkowym                            |      |   |  |
| M-34-74-C-b-3           | GeoTIFF bez opisu pozaramkowego w układzie<br>źródłowym | 8    |   |  |
|                         | 🗌 GeoTIFF bez opisu pozaramkowego w układzie PL-1992    |      |   |  |
|                         | ploterowy wydruk kolorowy                               |      |   |  |

Zestawienie wybranych materiałów w koszyku

Wybrane materiały z ustaloną formą udostępniania uwidocznione są w koszyku znajdującym się w górnym prawym rogu okna portalu W celu dalszej realizacji zamówienia w ramach udostępnienia na wniosek należy wskazać ikonę koszyka z ilością wybranych materiałów:

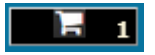

Wskazanie ikony koszyka spowoduje przejście do Portalu udostępniania w celu dokończenia procesu realizacji zamówienia.

Ukrycie lub ponowne pokazanie okna z zestawieniem danych do udostępnienia uzyskuje się poprzez wskazanie ikony tabelki

Projekt współfinansowany przez Unię Europejską z Europejskiego Funduszu Rozwoju Regionalnego w ramach Regionalnego Programu Operacyjnego Województwa Śląskiego na lata 2014-2020

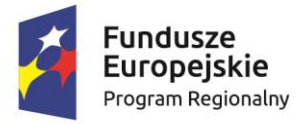

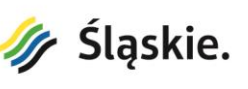

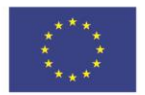

#### Pobieranie danych i metadanych

Pobieranie kopii zbiorów danych wraz z metadanymi odbywa się poprzez wskazanie ikony znajdującej się w górnym lewym rogu okna portalu:

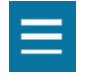

Następnie należy wybrać interesujący zbiór danych:

- baza danych obiektów topograficznych (BDOT10k),
- ortofotomapa opracowana w ramach projektu PJDW.

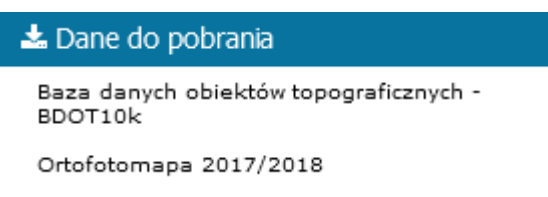

Po wybraniu zbioru danych należy wskazać określony obszar/arkusz. Wyświetlone zostanie okno z podstawowymi informacjami dotyczącymi zbioru danych. Pobranie określonych danych następuje po wskazaniu linku <u>Pobierz dane i metadane.</u>

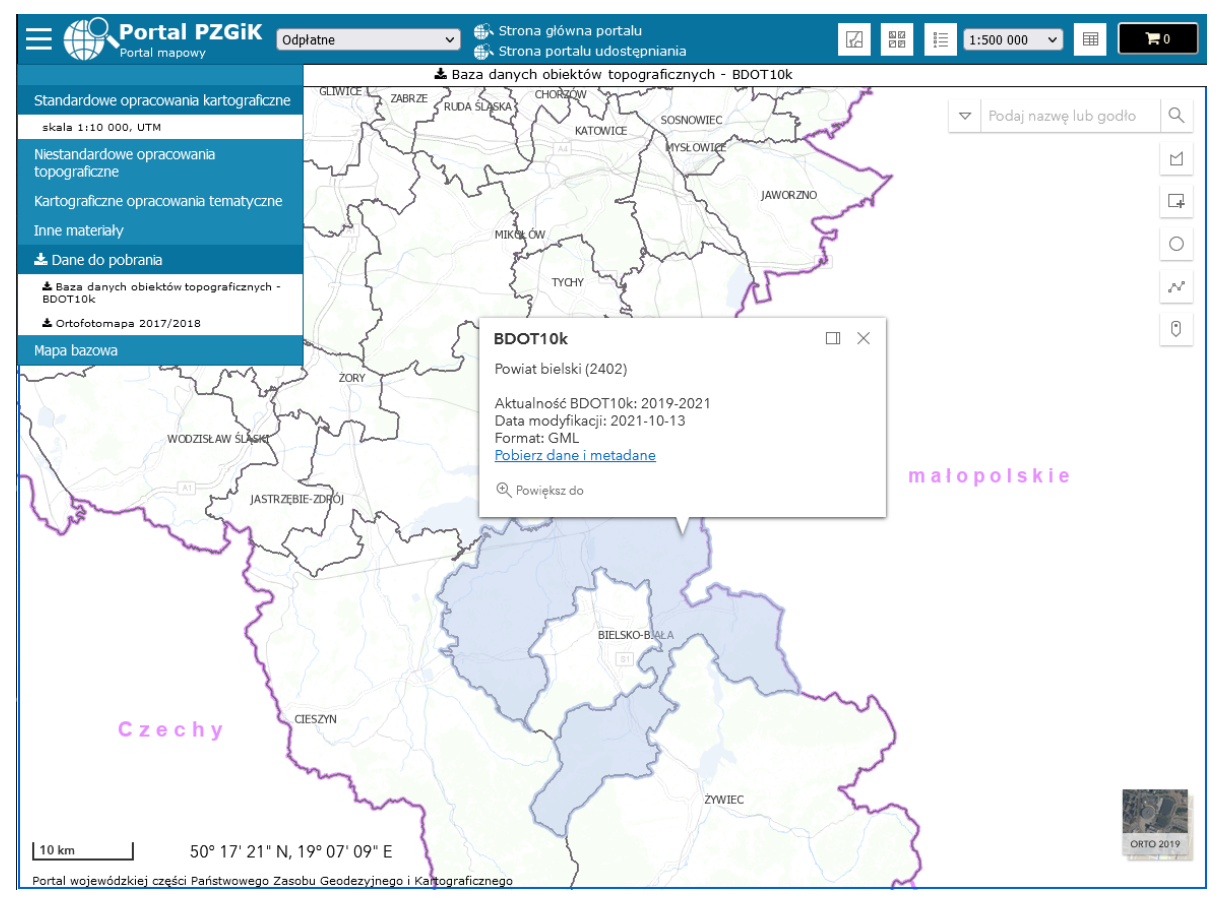

Przykład pobierania bazy danych obiektów topograficznych BDOT10k.

Projekt współfinansowany przez Unię Europejską z Europejskiego Funduszu Rozwoju Regionalnego w ramach Regionalnego Programu Operacyjnego Województwa Śląskiego na lata 2014-2020

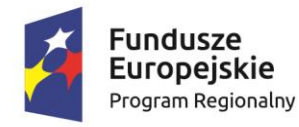

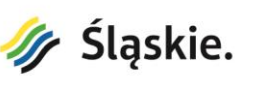

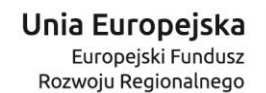

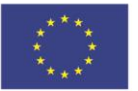

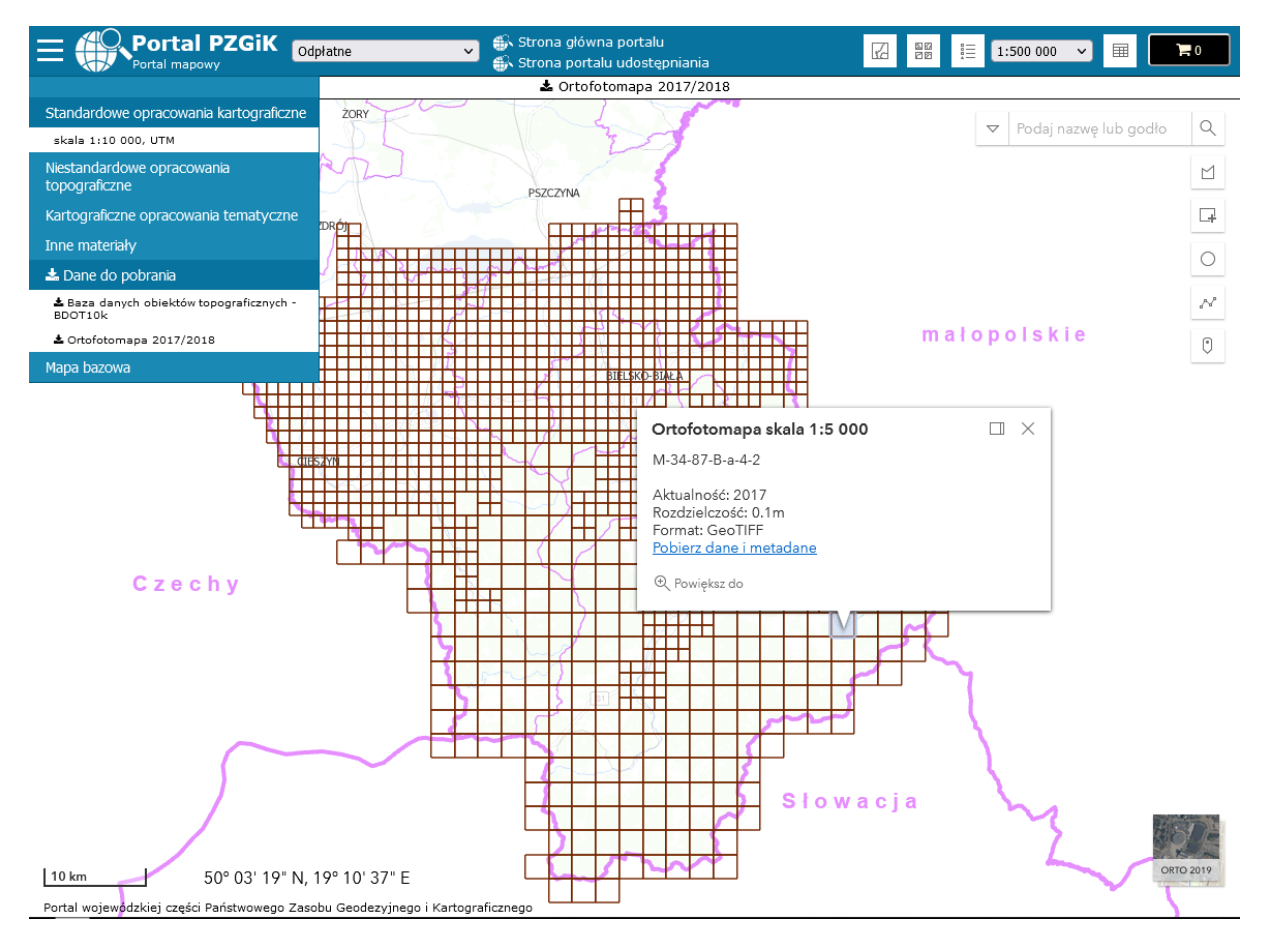

Przykład pobierania ortofotomapy opracowanej w ramach projektu PJDW.

## 6. Weryfikacja dokumentów

Dostęp do podstrony Weryfikacja dokumentów jest możliwy poprzez link znajdujący się w stopce strony głównej. Podstrona umożliwia weryfikację Dokumentu Obliczenia Opłaty oraz licencji, które zostały wygenerowane poprzez Portal PZGiK.

Aby zweryfikować dokument należy w okienku wprowadzić niepowtarzalny identyfikator DOO lub licencji, który jest zamieszczony na jednym z tych dokumentów a następnie nacisnąć przycisk "Weryfikuj".

Autentyczność dokumentów wygenerowanych przez Portal PZGiK jest określona poprzez jego status "Prawidłowy" lub "Nieprawidłowy".

Projekt współfinansowany przez Unię Europejską z Europejskiego Funduszu Rozwoju Regionalnego w ramach Regionalnego Programu Operacyjnego Województwa Śląskiego na lata 2014-2020

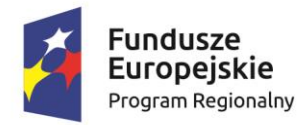

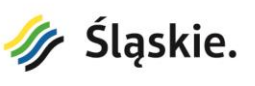

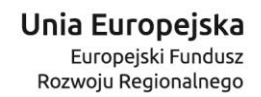

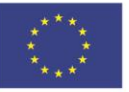

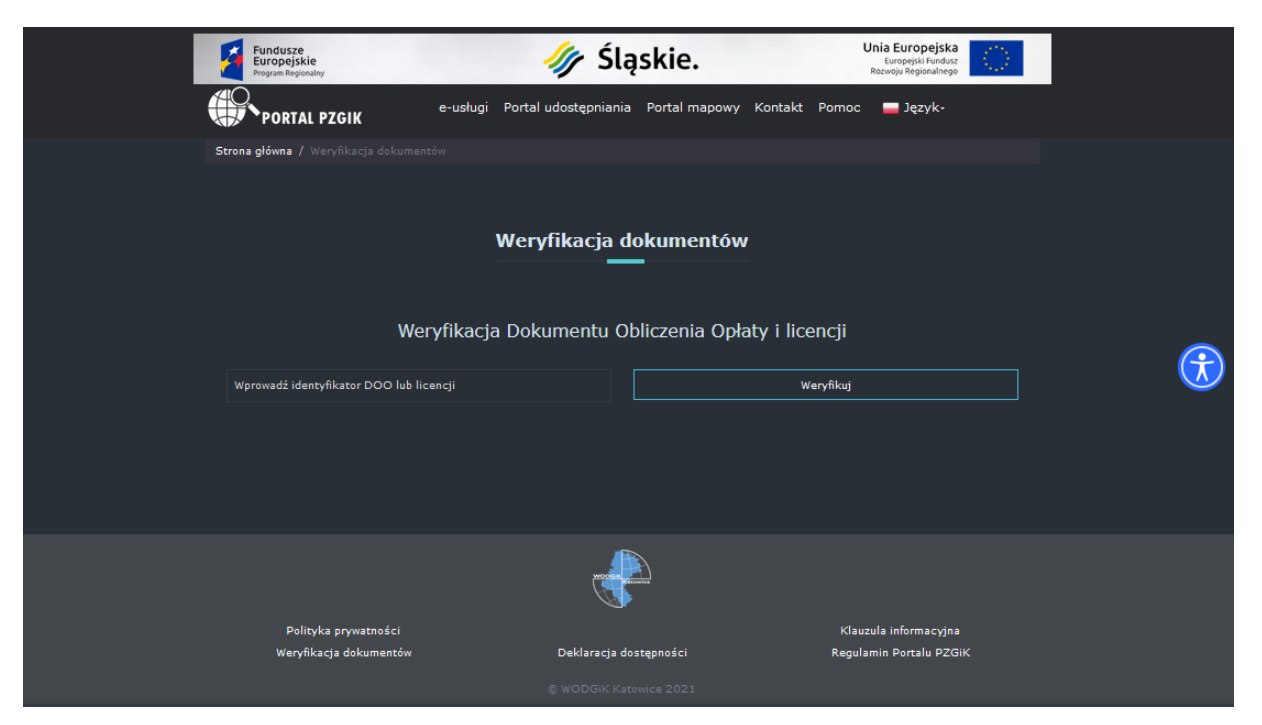

Podstrona weryfikacji dokumentów

Projekt współfinansowany przez Unię Europejską z Europejskiego Funduszu Rozwoju Regionalnego w ramach Regionalnego Programu Operacyjnego Województwa Śląskiego na lata 2014-2020